2022.7.19 第13版

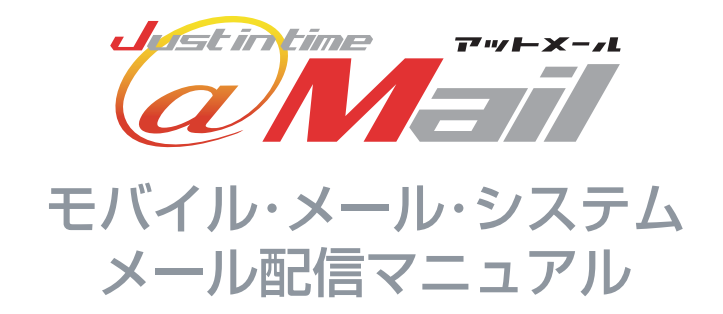

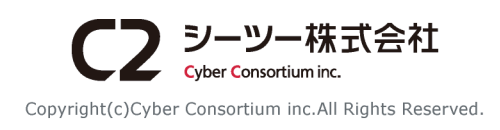

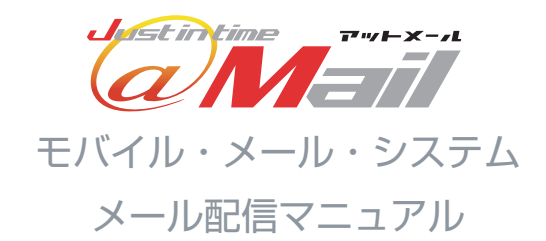

クーポンを管理する 編集/削除

| STEP1:メール配信について                                                  |
|------------------------------------------------------------------|
| メール配信でできること / メール配信までの流れ ・・・・・・・・・・・・・・・・・・・・・・・ P.3             |
| ログイン方法と管理画面について ・・・・・・・・・・・・・・・・・・・・・・・・・・・・・・・・・ P.4            |
| グループ一覧・・・・・・・・・・・・・・・・・・・・・・・・・・・・・・・・・・・・                       |
| STEP2:メール作成                                                      |
| 初期設定 メールを作成する ・・・・・・・・・・・・・・・・・・・・・・・・・・・・・・ P.6 ~ P.8           |
| 過去に作成したメールから本文を利用                                                |
| メールの形式を選択する クーポン/アンケートを選択する •••••••••••••••••••••••••••••••••••• |
| クーポンメール作成 ••••••••••••••••••••••••••••••••••••                   |
| アンケートメール作成・・・・・・・・・・・・・・・・・・・・・・・・・・・・・・・・・・・・                   |
| クーポン/アンケートを挿入する P.13                                             |
| 画像を挿入する                                                          |
| メールの配色を選択する メールの作成内容を確認する/メール作成完了 ••••••• P.15                   |
| STEP3:メール配信                                                      |
| メールの配信予約をする P.16                                                 |
| メールの配信方法を選択する ••••••••••••••••••••••••••••••••••••               |
| グループ配信 ・・・・・・・・・・・・・・・・・・・・・・・・・・・・・・・・・・・・                      |
| ターゲット配信 P.20 ~ P.21                                              |
| ーーーーーーーーーーーーーーーーーーーーーーーーーーーーーーーーーーーー                             |
| STEP4:設定                                                         |
| 設定画面 · · · · · · · · · · · · · · · · · · ·                       |
| クーポンを管理する クーポン一覧/店舗名を変更する ••••••••••••••••••••••••••••••••••••   |

••• P.25

. . . . . . . . . . .

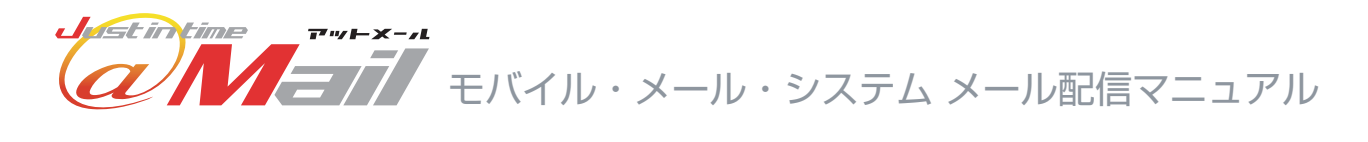

### STEP4:設定

| アンケートを管理する  | アンケート一覧/プレビュー ••••••••••••••••••••••••••••••••••••     |
|-------------|--------------------------------------------------------|
| アンケートを管理する  | アンケート項目追加 ••••••••••••••••••••••••••••••••••••         |
| アンケートを管理する  | アンケート項目の変更 ••••••••••••••••••••••••••••••••••••        |
| アンケートを管理する  | アンケート項目の削除/回答期限 ••••••••••••••••••••••••••••••••••••   |
| アンケートを管理する  | 配信ルール •••••••••••••••••••••••••••••••••••              |
| アンケートを管理する  | アンケート集計/アンケートde登録 •••••••••••••••••••••••••••••••••••• |
| アンケートを管理する  | 属性分け会員登録 ••••••••••••••••••••••••••••••••••••          |
| メール作成・配信時の設 | 定 ••••••••••••••••••••••••••••••••••••                 |
| メール作成・配信時の設 | 定 配色設定 ••••••••••••••••••••••••••••••••••••            |
| メール作成・配信時の設 | 定 署名設定 ••••••••••••••••••••••••••••••••••••            |
| メール作成・配信時の設 | 定 署名設定(複数店舗を利用している場合) •••••••• P.36                    |
| メール作成・配信時の設 | 定 テストメール配信先設定 ••••••••••••••••••••••••••••••••••••     |
| メール作成・配信時の設 | 定 差出人名の設定 ••••••••••••••••••••••••••••••••••••         |
| メール作成・配信時の設 | 定 差出人名の設定(複数店舗を利用している場合) ••••• P.39                    |
| メール作成・配信時の設 | 定 SNSへの投稿リンク/同時投稿設定 •••••••• P.40                      |

## STEP5:お問い合わせ管理

| 一覧/返信操作  | • • • • • • • • |     | • • • | • • | • • • | • • • | • •   | • • | • • • | • | • • | • • | • | • • | • ( | • • | • • | P.41 |
|----------|-----------------|-----|-------|-----|-------|-------|-------|-----|-------|---|-----|-----|---|-----|-----|-----|-----|------|
| 選択メールの削除 | /メールの新          | 現作成 | •••   | • • | • • • |       | • • • | • • | • • • | • | • • | • • | • | • • | • ( | • • | • • | P.42 |
| 転送先設定/自動 | 返信文編集           |     |       | • • |       |       |       | • • | • • • |   | • • | • • | • | • • | •   | • • | • • | P.43 |

### STEP6:その他の設定

| 会員登録・会員解除設定  | ſ  |     | •   | • • | • • | •   | • • | •   | • • | • | • • | • | •   | • • | • | • • | • | •   | • • | • | • • | • | • | F   | .4 | 4   | $\sim$ | P.45 |   |
|--------------|----|-----|-----|-----|-----|-----|-----|-----|-----|---|-----|---|-----|-----|---|-----|---|-----|-----|---|-----|---|---|-----|----|-----|--------|------|---|
| メールアドレス管理 •• | •• | • • | • • | • • | •   | • • | •   | • • | •   | • | • • | • | • • | •   | • | • • | • | • • | •   | • | • • | • | • | • • | •  | • • | •      | P.46 |   |
| サポートメール受信設定  | (  | • • | •   | • • | • • | •   | • • | • • | • • | • | • • | • | •   |     | • | • • | • | •   | • • | • | • • | • | • | • • | •  | • • | •      | P.47 | J |

メール配信でできること

メール管理機能では様々な機能を使って販促用のメールを作成できます。

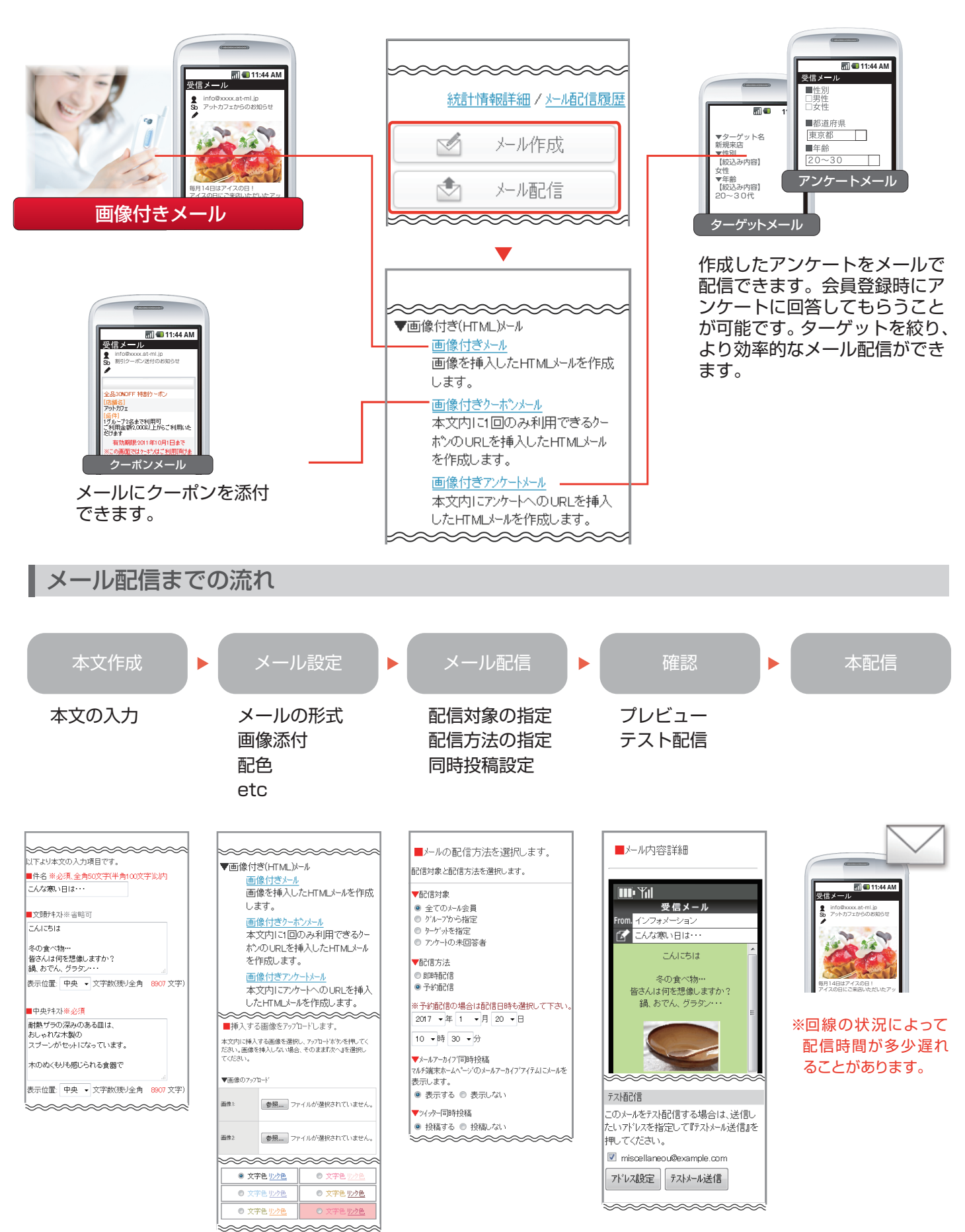

### ログイン方法 / 管理画面

メールシステムの管理画面についてご説明します。販促用メールの作成や各種設定、会員登録状況の確認なども 全てこの画面から操作できます。

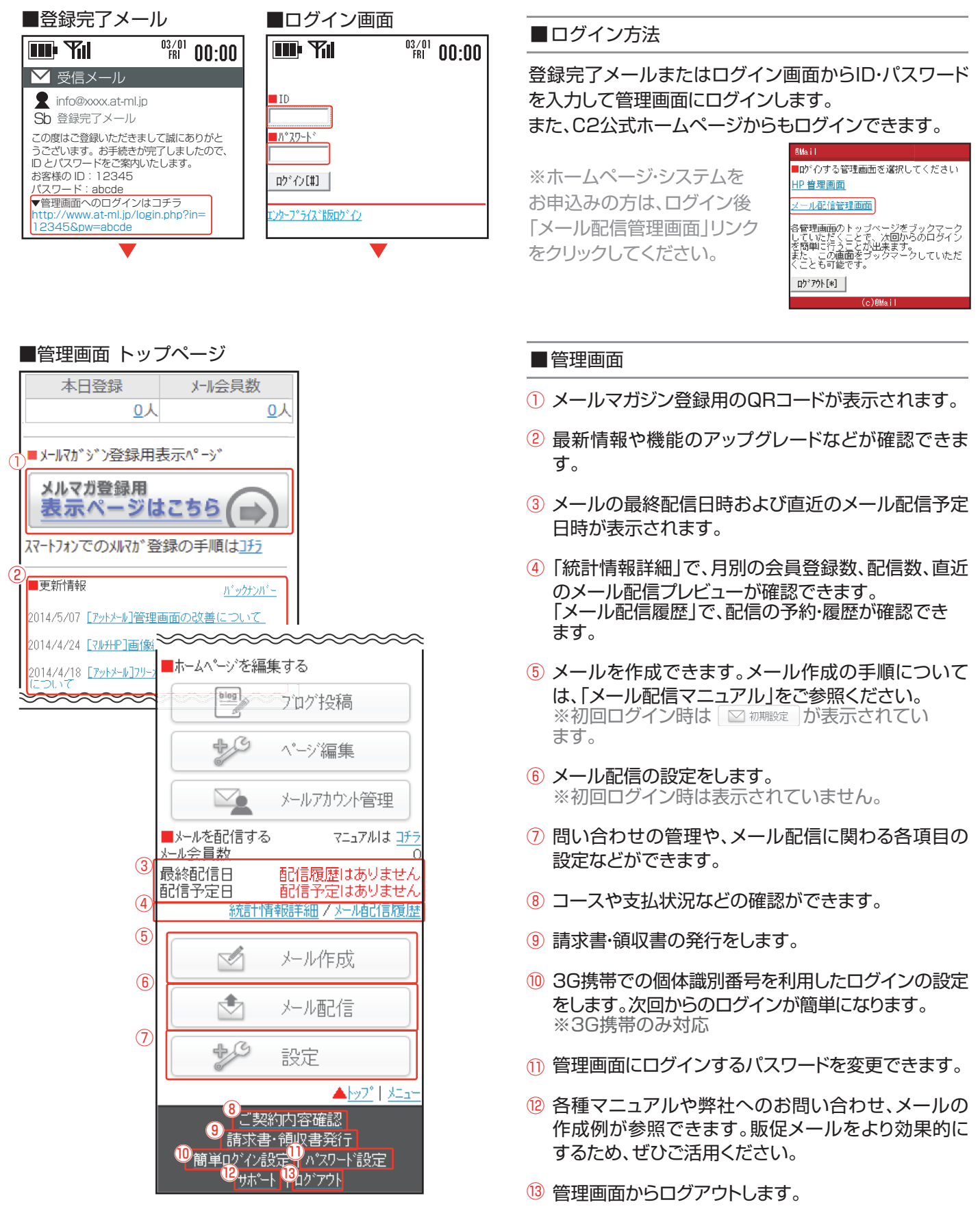

※「ホームページを編集する」は、ホームページ・シス テムをお申し込み頂くと使用可能になります。

### グループ一覧

オプションのグループ管理を利用することで、ご自身の管理しているグループのメール会員にも メールを配信できます。複数の店舗のメール会員にメールを配信する場合に便利です。

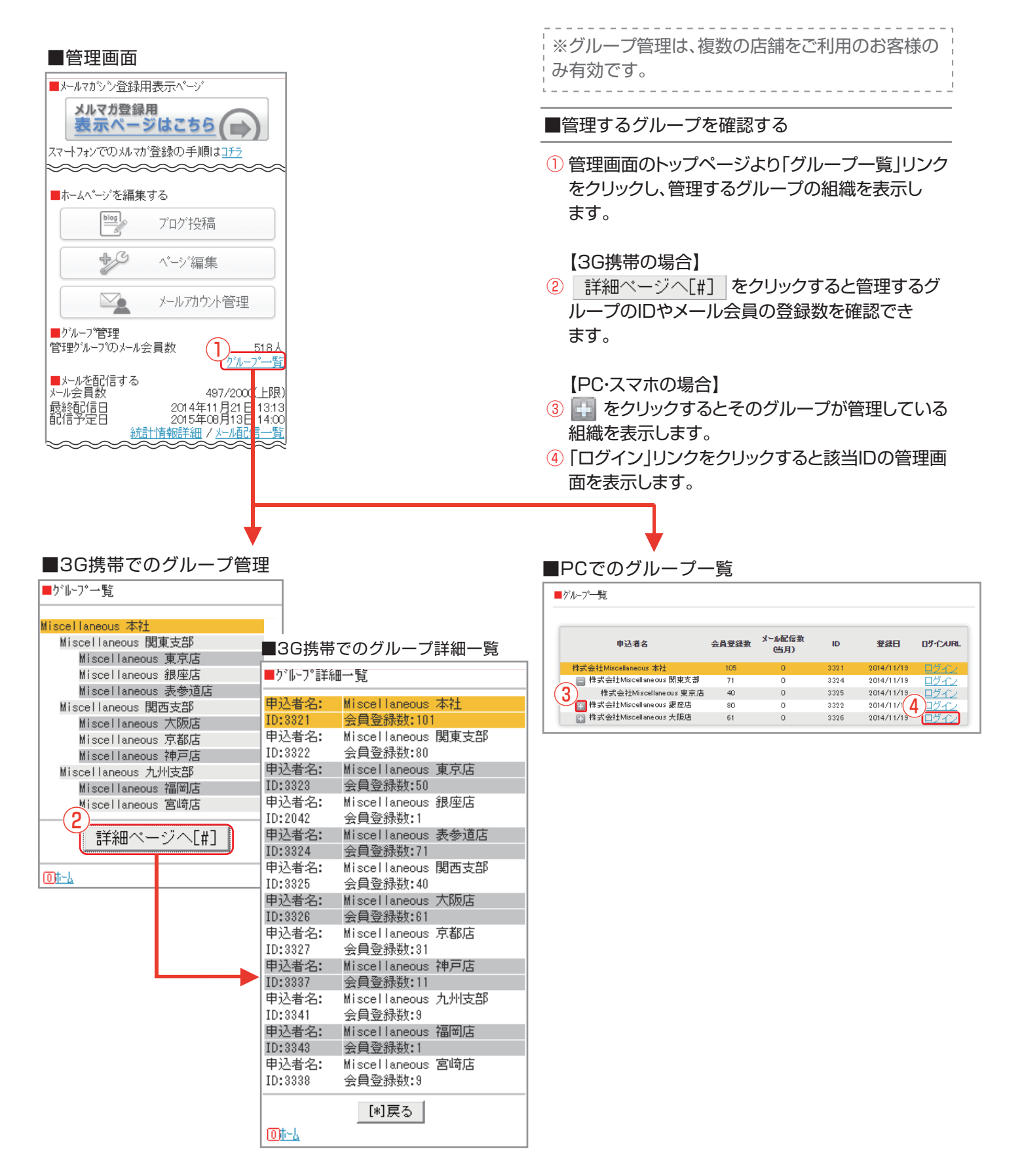

#### STEP2 メール作成 初期設定 初めてメール配信を行う場合は初期設定を行う必要が メール作成時の注意 あります。 ■管理画面トップ ~~~~ 統計情報詳細 / 火ール配信履歴 ■初期設定する $\sim$ 初期設定 +C 設定 クリックします。 ■初期設定 ■メール配信を行う前に (3) 初めてメール配信を行う場合、初期設定を行う必要があります。 下記のリンクより設定を行ってください。 2の期設定する

#### ■差出人名の設定

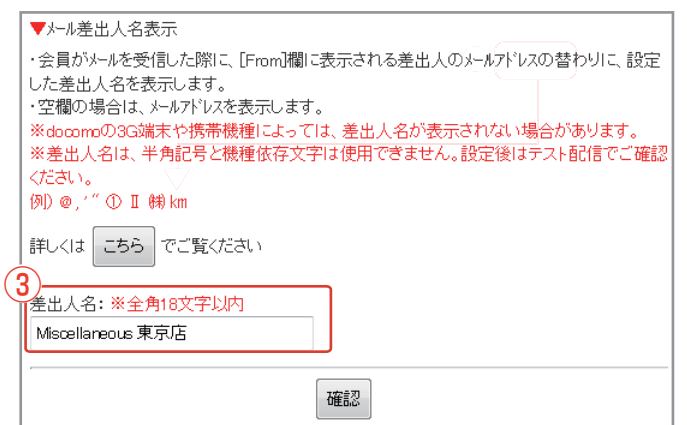

#### ■署名の設定

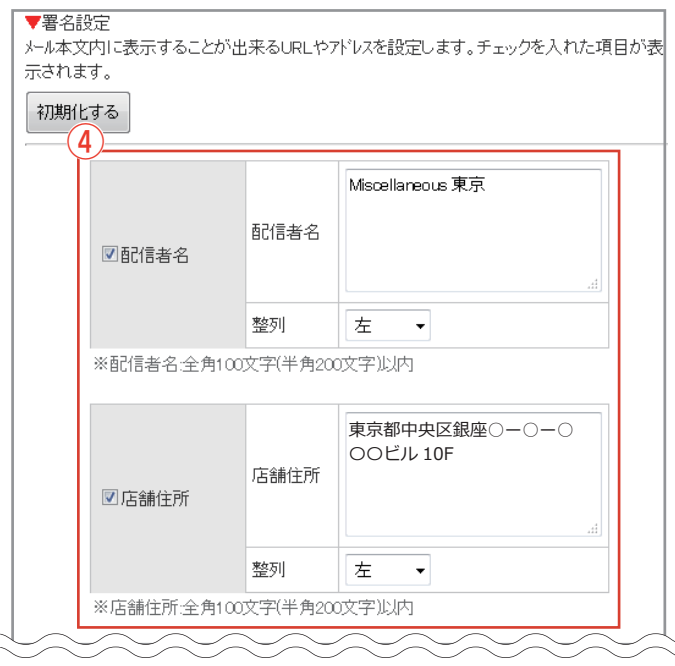

ブラウザの「戻る」ボタンを使用すると、思わぬエラーに つながる可能性があります。1つ前の画面に戻る際は画 面上の戻るをクリックしてください。

- ① 管理画面のトップページより 🖂 初期設定 を
- 初期設定する」リンクをクリックします。
- 差出人名の設定をします。(→P.38)
- ④ 署名の設定をします。(→P.35)

以上で初期設定が完了します。

○ 初期設定
は
○ メール作成
に切り替わり、 が表示されます。(下図参照)

■ 初期設定完了後の管理画面トップページ

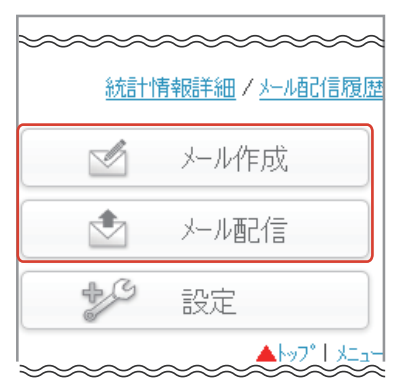

※ ご自身が複数の店舗を利用している場合、一括で署 名(→P.36)、差出人名の設定(→P.39)ができます。

STEP2 メール作成

メールを作成する

#### ■管理画面

| ~ | ~~~       | ~~~~~~       |
|---|-----------|--------------|
|   | <u>統計</u> | 情報詳細ノメール配信履歴 |
|   |           | メール作成        |
|   |           | メール配信        |
|   | ~~~       | ~~~~~~       |

■メールを作成する

管理画面のトップページより ✓ メール作成
 をクリックしてメールの作成ができます。
 メール作成時に利用する設定は ジ 設定
 で変更できます。(→P.23)

### メールを作成する

| ■メール本文作成画面                                                                                                    | ■本文を作成する                                                                                                    |
|----------------------------------------------------------------------------------------------------|----------------------------------------------------------------------------------------------------|
| ■メール本文を作成します。<br>▼文頭、中央、文末テキストについて<br>・テキストは全角9000文字を上限とし、全角200文字(半角400文字)ごとに改行を入れて                                                               | 管理画面のトップページより 🛛 🖉 ᠵール作成 を<br>クリックます。                                                                                   |
| トさい。<br>(全角200文字を超えると一部端末でメール受信できなくなります)<br>・メール形式を『テキストメール』に指定した場合、本文の表示位置・本文内のHTMLタグ・絵文<br>字は反映されません。<br>・入力に機種依存文字を利用しないで下さい。<br>例)の,/ "①Ⅱ粉km  | ① 過去に作成したメールを本文に引用する場合は、<br>引用するメールの選択 をクリックして、メールを選択し<br>てください。(→P.9)                                                 |
| ▼メール本文の引用<br>過去に作成したメールの本文を引用できます。<br>1<br>引用するメールの選択                                                                                             | ② リンクを作成できます。<br>詳細は同頁「置き換え文字の設定」を参照ください。                                                                              |
|                                                                                                    | ③ 件名を入力します。                                                                                                    |
| <ul> <li>■ こんして置き換え文字を本文内に挿入するとリックを作成することができます。</li> <li>■ 置き換え文字一覧を表示する</li> <li>□ 以下より本文の入力項目です。</li> <li>■ 件名 ※必須、全角50文字(半角100文字)以内</li> </ul> | <ul> <li>④ 文頭テキスト、中央テキスト、文末テキストに本<br/>文を入力します。</li> <li>※テキストメールを作成する場合、表示位置の選択<br/>や本文内に絵文字は利用できません。画像付きメー</li> </ul> |
| こんな寒い日は・・・                                                                                                    | ルを作成する場合、本文内にHTMLタグを利用でき<br>ます。                                                                                        |
| <ul> <li></li></ul>                                                                                                    | ⑤ 残り文字数を確認できます。<br>※3G携帯・スマホの場合、文字数確認をクリックすることで、本文に使用できる残り文字数を確認できます。                                                  |
| 6<br>表示位置:中央 ▼ 5<br>文字数(残り全角 8907 文字)                                                                                                    | ⑥ 表示位置を設定することにより、本文の表示される位置を左、中央、右から選択できます。                                                                            |
| ■中央テキスト <u>*必須</u> 耐熱ザラの深みのある皿は、おしゃれな木製の 戻る次へ                                                                                                    | ⑦ 本文入力後、次へ をクリックしてメール形式の<br>選択画面へ移動します。(→P.10)                                                                         |
|                                                                                                    | ■置き換え文字の設定                                                                                                    |
| ■ 置き換え文字一覧画面                                                                                                    | 置き換え文字(「%%LINK1%%」または                                                                                                  |
| ▼直ざ換え又子の人力<br>URLを入力して置き換え文字を本文内に挿入するといりを作成することができます。                                                                                             | 「%%LINK2%%」)をコピーし、本文に貼り付ける                                                                                             |
| 置き換え文字一覧を非表示にする                                                                                                    | ことでリンクを作成できます。                                                                                                    |
| ■URLの置き換え 1                                                                                                    | ① リンク名を入力します。                                                                                                    |
| 1000 1000 1000 1000 1000 1000 1000 100                                                                                                    | ② URL を入力します。                                                                                                    |
|                                                                                                    | 図1:挿入例 図2:メール送信イメージ                                                                                                    |

本文内に任意のホームページのURLを挿入することができます。 テキストメールの場合はURLがそのまま挿入されます。

URL : :p://www.example.com

■文頭テキスト※省略可

表示位置: 中央 👻

皆さんは何を想像しますか? 鍋、おでん、グラタン・・・

こんにちは

7

受信メール

んにちは o<u>us 東京店</u>です。

m. インフォメーション こんな寒い日は・・・

#### 過去に作成したメールから本文を利用

過去に作成したメールやアンケートなどを再利用してメール作成することができます。

#### ■メール本文の引用 ■メール本文を作成します。 ▼文頭、中央、文末テキストについて ・テキストは全角9000文字を上限とし、全角200文字(半角400文字)ごとに改行を入れて ▼メール本文の引用 過去に作成したメールの本文を引用できます。 引用するメールの選択 ■過去メールの一覧 ■過去メールの引用 過去の配信から文章を選択します。 2)メールの検索 期間選択 一月 • 3\_\_\_\_\_検索 検索 状態 配信日時 件名 4 2017/1/2 予約配信 こんな寒い日は・・・ 2:00 2017/1/26 1 予約配信 アンケートにご協力下さい ■引用するメールの確認 ■過去メールの引用 ▼内容確認 下記のメールを引用します。 ※現在作成中のメールは上書きされます。 5 戻る 引用する III) Yıl 受信メール From. インフォメーション こんな寒い日は・・・ ſZ こんにちば ■メール本文入力 以下より本文の入力項目です。 6)件名 ※必須、全角50文字(半角100文字)以内 んな寒い日は・・・ ■文頭テキスト※省略可 こんにちは クーポン選択画面 %%LINK1%% です。 (例:クーポン付きメールを選択した場合 冬の食べ物… 皆さんは何を想像しますか? ■掲載するクーボンを選択します。 鍋、おでん、グラタン・・・ ターホツを選択するか、クーホツ作成を選択してください。 ▼掲載するクーポン 6 陶磁器10%OFF ▼

■再利用するメールを選択する

- メール本文作成画面より 引用するメールの選択 をクリックします。
- ② [期間選択]を利用してメールの配信日時をもとに過 去メールの抽出ができます。
- ③ 件名または本文に含まれているキーワードで過去 メールの抽出ができます。
- ④ 引用するメールを選択します。

■メールを引用する

- 5 メール内容を確認し、 3用する をクリックします。 ※引用元にクーポンなどがあれば、それらも再利用 できます。
- ⑥ メール本文入力画面に戻ります。本文や使用する クーポンなどが反映されていることを確認します。

あとは、通常メール作成と同じ操作方法になります。(→P.10)

#### メールの形式を選択する

#### ■メール形式の選択画面

■メールの形式を選択します。 作成するメールの形式を下記から選択してください。 ▼画像付き(HTML)メール 画像付きメール 画像を挿入したHTMLメールを作成します。 画像付きクーポンメール 本文内に1回のみ利用できるクーボンのURLを挿入したHTMLメール を作成します。 画像付きアンケートメール 本文内にアンケートへのURLを挿入したHTMLメールを作成します。 ▼テキストメール デキストメール HTMLメールに対応していない携帯電話でも受信できるテキストメール を作成します。 テキストクーポンメール 本文内に1回のみ利用できるクーボンのURLを挿入したテキストメール を作成します。

■メールの形式について

作成するメール形式を選択します。 画像やメールの配色、HTML タグを利用したい場合 は、「画像付きメール」を選択します。 「テキストメール」の場合は、3G携帯にも対応した メールを送信できます。 メール内にクーポンやアンケートを挿入したい場合、 「クーポンメール」または「アンケートメール」を選 択します。

### クーポン / アンケートを選択する

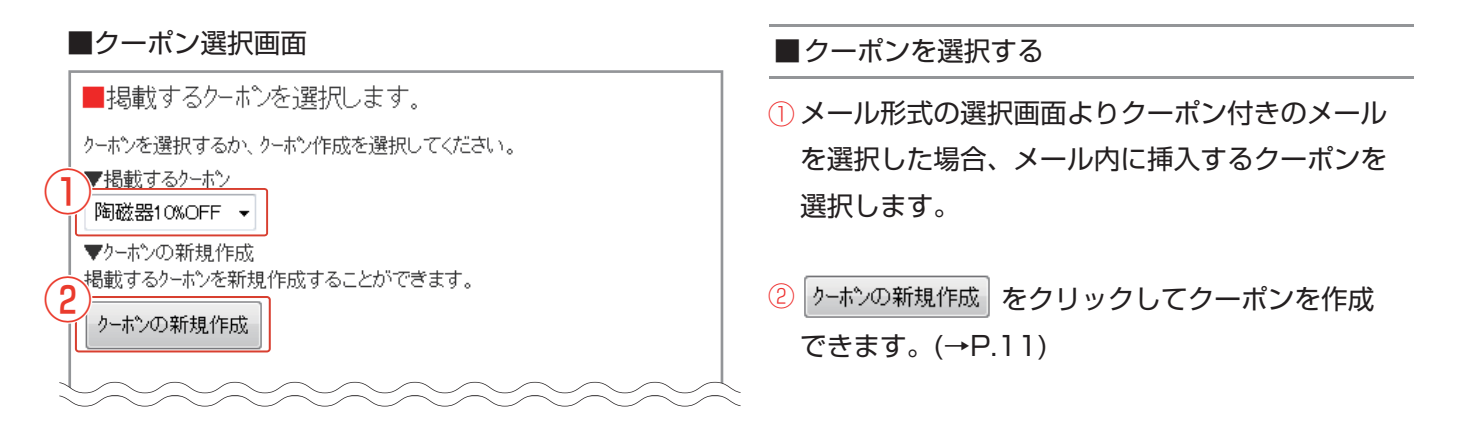

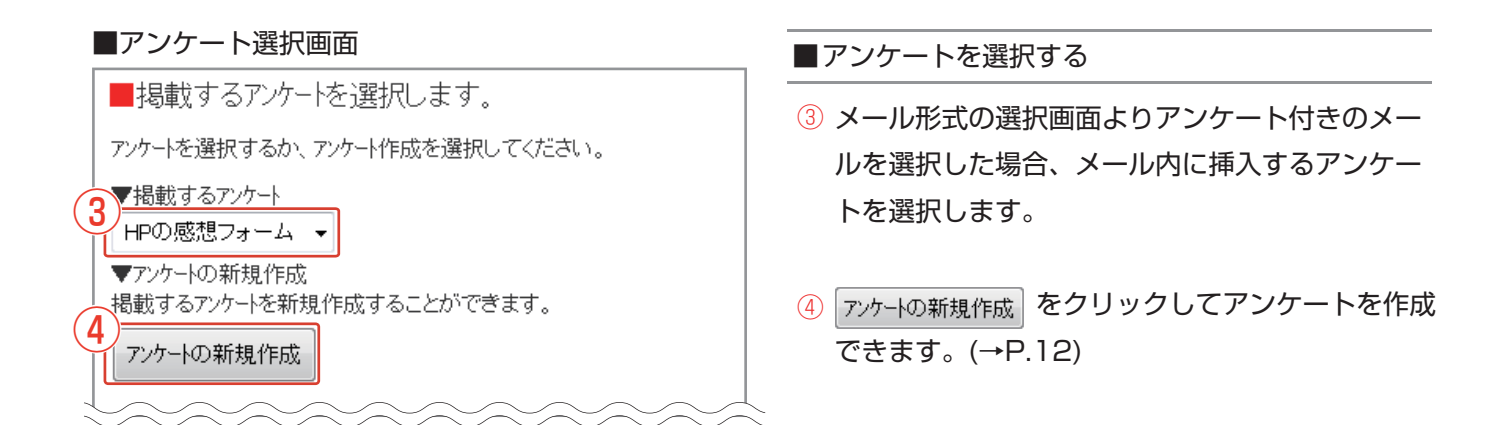

### クーポンメール作成

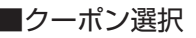

| ■掲載するクーボンを選択します。                                   |
|----------------------------------------------------|
| クーホンを選択するか、クーホン作成を選択してください。                        |
| ▼掲載するクーホシ<br>陶磁器10%OFF ▼                           |
| ▼クーホシの新規作成<br>掲載するクーホンを新規作成することができます。<br>クーホンの新規作成 |
|                                                    |

#### ■クーポン作成

| ▼メールで配信するクーホンを作成します。              |
|-----------------------------------|
| ★は必須項目です。                         |
| <■作成済みクーボンからコピー                   |
|                                   |
| 通用                                |
| 31+*x内容* ※全角50文字(半角100文字)以内       |
| 陶磁器20%OFF                         |
|                                   |
| ▲ 有効期限*                           |
| 〈クーホン有効期限変更について〉                  |
| 発行済(配信済)が一ポンの有効期限変更はできません。その点ご留意の |
| うえ、有効期限の設定をお願いいたします。              |
| ◎ 有効期限を設定しない                      |
| ◎ クーホン配信日から有効期限設定                 |
| クーホン配信日から1 ヶ月 ▼まで有効               |
| 例)1年の場合⇒12ヶ月                      |
| ※当日の設定は0日                         |
| ◎ クーホン自体に有効期限設定                   |
|                                   |
| 半角数字8桁で本日以降の日付を入力してください           |
| 例)2011年7月1日⇒20110701              |
|                                   |
| 3<br>陶磁器商品を¥2,000円以上お買い           |
| 上げの方                              |
|                                   |
|                                   |
| UED.S                             |
|                                   |

#### ■クーポン内容確認

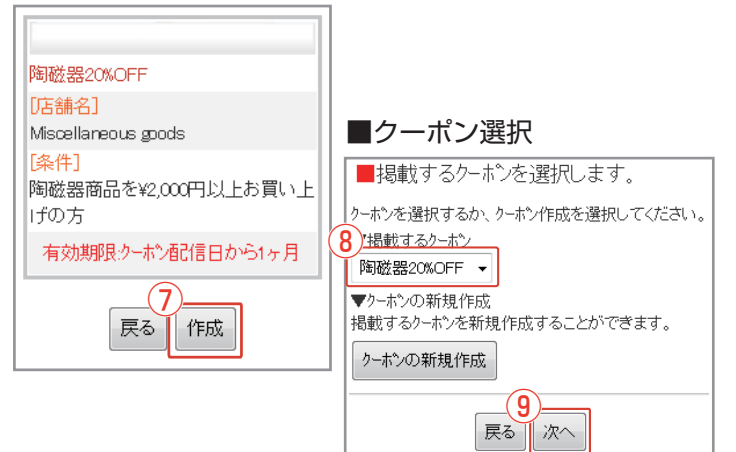

■クーポンを新規作成しメールに添付する

メール形式の選択画面(→P.10)よりクーポン付きの メールを選択します。

#### ※注意

クーポンメールは、本配信でのみ、本文中の「クーポ ンを使う(リンク)」ボタンからクーポン内容を確認す ることが可能です。

テスト配信時には、[クーポンを使う]というテキスト のみ表示されます。

- 掲載するクーポンの選択画面で <u>か-ホンの新規作成</u> をクリックします。
   ※既に作成済みの場合は、プルダウンからメールに 掲載するクーポンを選択し、次へをクリックします。
- ② 作成済みのクーポン内容をコピーできます。対象の クーポンをプルダウンから選択し、適用 をクリックし ます。
- ③ サービス内容を入力します。
- ④ クーポンの有効期限を設定します。

   [有効期限を設定しない]
   [クーポン配信日から、有効期限設定]
   ※1年の場合は12ヶ月、当日の場合は0日間と 設定してください。
   [クーポン自体に有効期限設定]
  - 例)2014年9月3日 → 20140903
- ⑤ その他条件を指定する場合は、[条件]に入力します。
- ⑥ 入力完了後、確認 をクリックします。
- クーポンのプレビューを確認し、 作成 をクリックします。
- ⑧ 掲載するクーポンの選択画面に戻るので、プルダウン に作成したクーポンが追加されていることを確認し ます。
- ⑨ 次へ をクリックしてクーポン位置挿入画面に 移動します(→P.13)。

STEP2 メール作成

アンケートメール作成

アンケートを掲載したメールを配信できます。

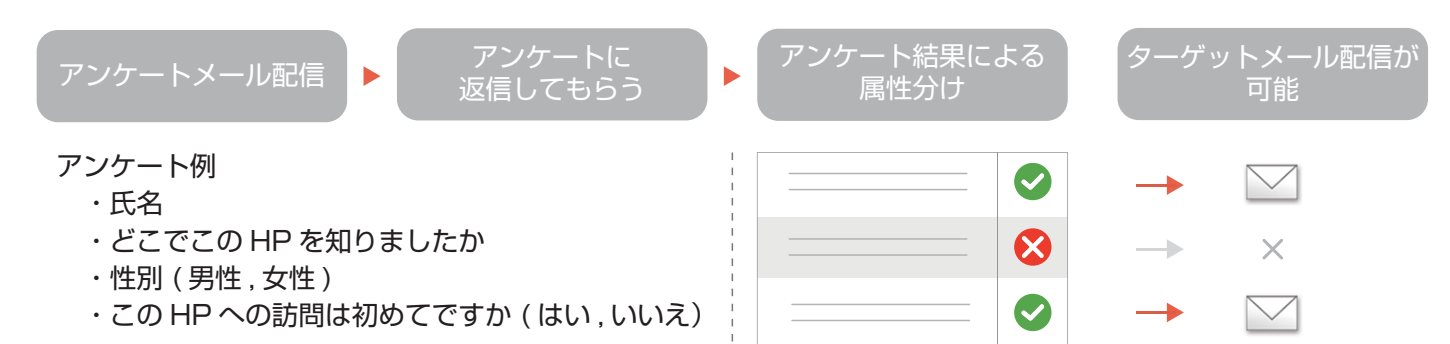

■アンケート選択

フォーム名:お客様アンケート

※登録後、アンケートフォームの編集で

4

戻る || 登録

■性別(男性女性)

な設定が可能です

項目名:

■生年月日 ■氏名

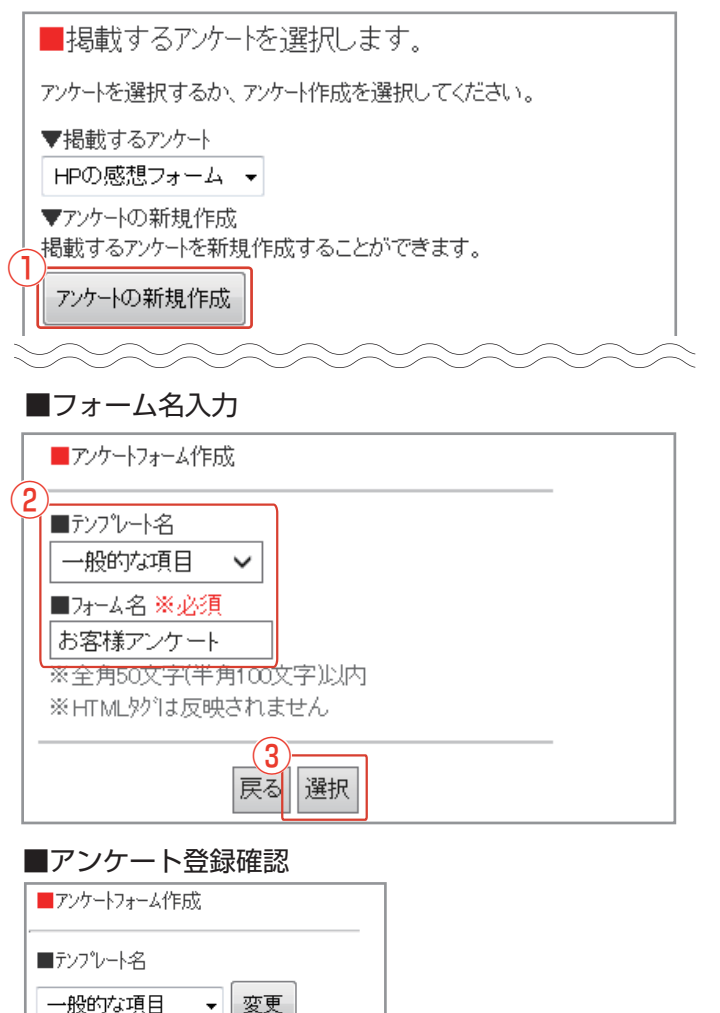

■アンケート登録完了

アンケートの作成が完了しました。 このアンケートの詳細な設定の編集を続

編集

けて行うことも可能です。

完了

 $(5)_{-}$ 

■登録完了

掲載するアンケートを選択し、次へをクリックします。

■アンケートを新規作成しメールに添付する

メールを選択します。

をクリックします。

メール形式の選択画面(→P.10)よりアンケート付きの

1 掲載するアンケートの選択画面で アンケートの新規作成

※既に作成済みの場合は、プルダウンからメールに

- ② アンケートのテンプレートを選択し、フォーム名を入力します。
- ③ 入力完了後、選択 をクリックします。
- ④ 選択したテンプレートの内容が表示されます。内容を 確認し、
   登録 をクリックします。
- ⑤ 登録が完了したら 完了 をクリックし、掲載するアンケートの選択画面に戻ります。
   ※アンケートの編集(追加項目、返信期限の設定など)を行う場合は、 編集 をクリックしてください。
   (→P.28, 29)
- ⑥ 次へ をクリックしてアンケート位置挿入画面に移動します。(→P.13)

STEP2 メール作成

クーポン / アンケートを挿入する

#### ■挿入位置の選択

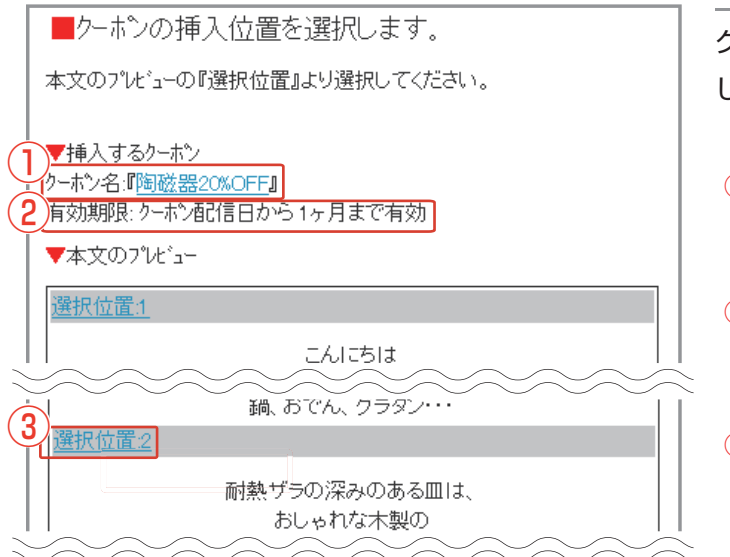

■挿入位置を選択する

クーポンまたはアンケートを選択後、挿入位置を選択 します。

- クーポン名またはアンケート名のリンクをク リックすると内容を確認できます。
- ② クーポンの有効期限またはアンケートの回答期 限が表示されます。
- ③ 作成した本文に挿入する位置を選択します。

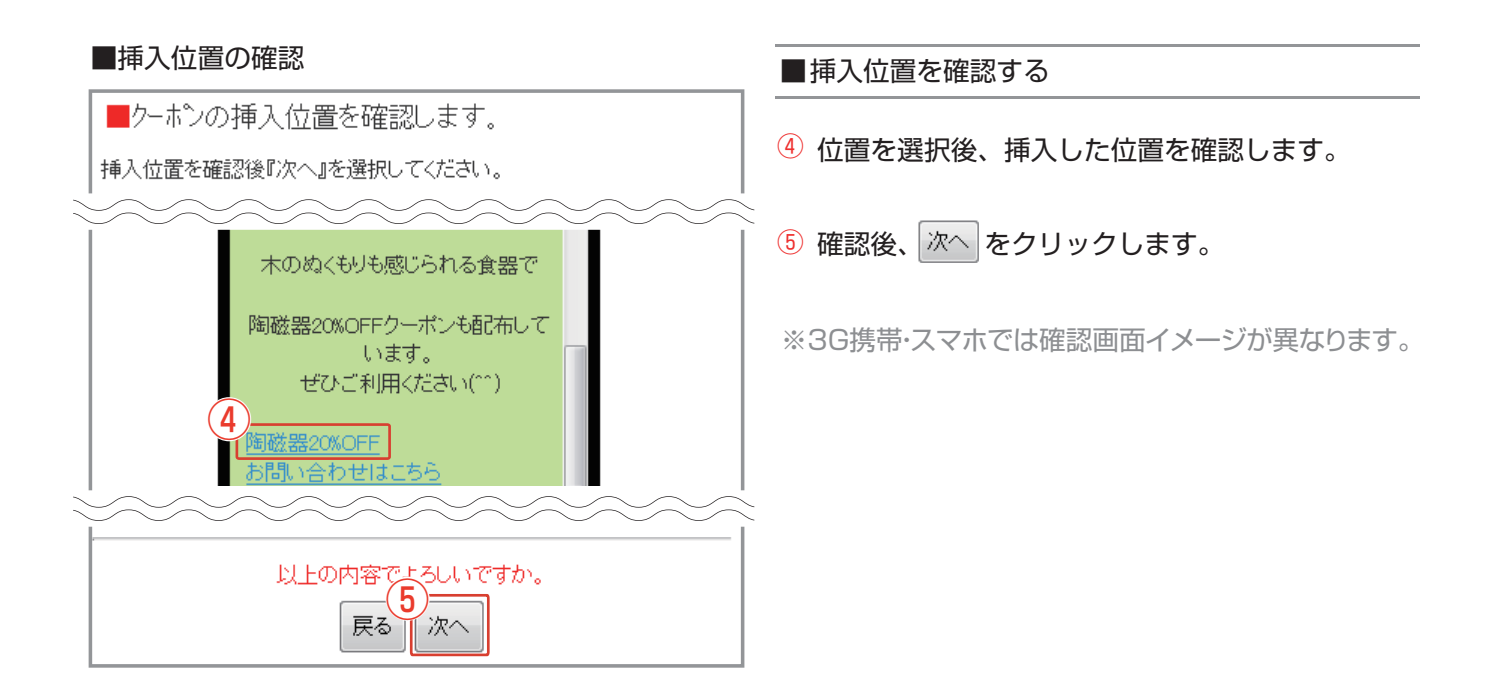

#### 画像を挿入する

#### ■画像のアップロード

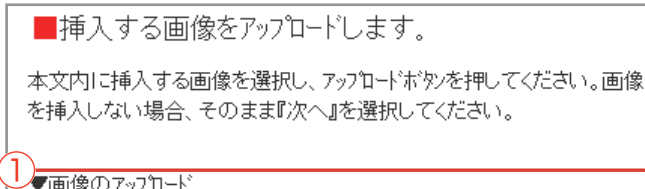

|   |   | 画像 1:            | 参照 ファイルが選択されていません。                      |
|---|---|------------------|-----------------------------------------|
|   |   | <b>西/</b> 母 0.   |                                         |
| 2 | _ | $\sim \sim \sim$ | ~~~~~~~~~~~~~~~~~~~~~~~~~~~~~~~~~~~~~~~ |
|   |   |                  | <br>戻る 次へ                               |

#### ■画像アップロード後

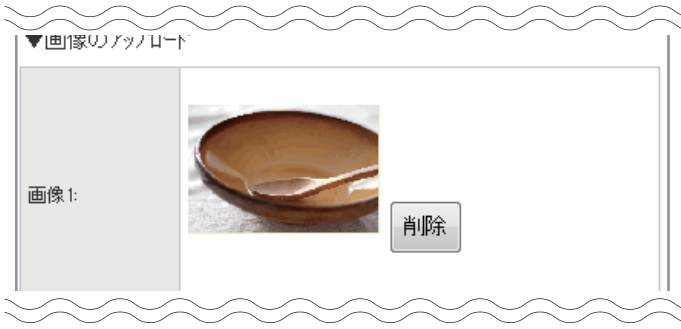

#### ■挿入位置の選択

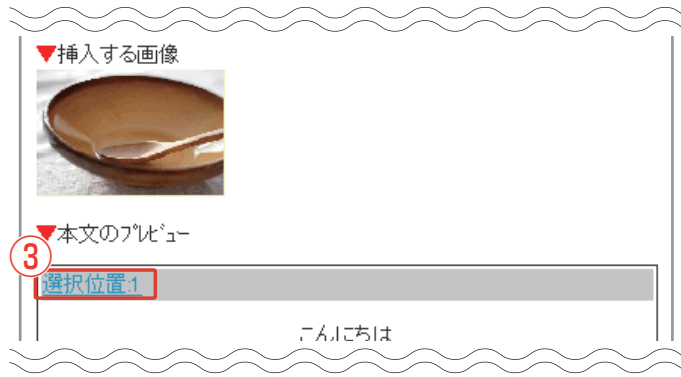

#### ■挿入位置の確認

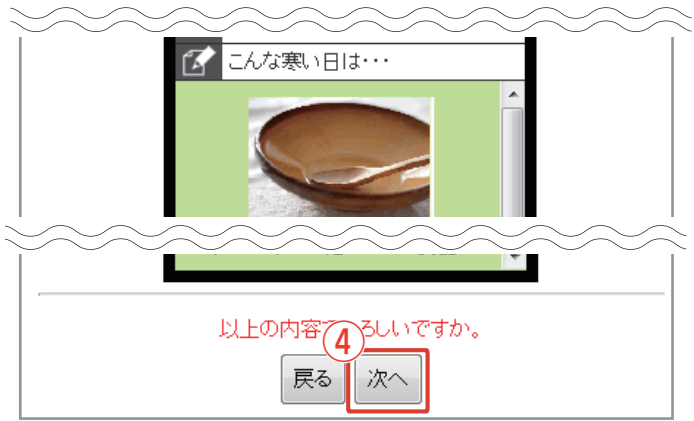

■画像をアップロードする

画像付きメールの場合、本文内に画像を挿入できます。挿入する画像のアップロード方法は端末によって異なります。
 ※JPG、GIF画像に対応しています。

【PC、スマートフォンの場合】 参照... をクリックし、画像の選択後に、 アァッフロードをクリックします。

【3G携帯の場合】

「画像:メール送信」をクリックするとメーラーが立ち 上がりますので、メールに画像を添付し送信します。 メール送信後、画像確認 をクリックします。

【iPhone(iOS 7.1.2 以前の端末)の場合】 「画像:メール送信」リンクをクリックしてメッセージ アプリが起動したら、画像を添付して送信します。 もしくは、表示されるメールアドレスをコピーし、「写 真」アプリから画像を選択し、「画像:メールで送信」 を選択します。

※アップロードした画像を削除したい場合は <sup>削除</sup>をクリックします。

② 本文内に画像を挿入しない場合、そのまま 次へ をクリックします。

#### ■挿入位置を選択

- ③ 作成した本文の中から挿入位置を選択します。
- ④ 選択後の画面で画像の挿入位置を確認し、
   次へ をクリックします。

※3G携帯・スマホでは確認画面イメージが異なります。

### メールの配色を選択する

#### ■ 配色の選択

| いていてい。<br>いたまたのでは、<br>いたでい。<br>いたでい。<br>いたでのい。<br>いたでのい。<br>いたでののでのでのでのでのでのでのでのでのでのでのでのでのでのでのでのでのでので | 巡いビル つきふいてきが 9 ると月京<br>ることが出来ます。 |
|----------------------------------------------------------------------------------------------------|----------------------------------|
| ◎ 文字色 <u>リンク色</u>                                                                                                    | ◎ 文字色 <u>リンク色</u>                |
| ◎ 文字色 <u>リンク色</u>                                                                                                    | ◎ 文字色 <u>リンク色</u>                |
| ◎ 文字色 <u>リンク色</u>                                                                                                    | ◎ 文字色 <u>リンク色</u>                |
| ◎ 文字色 <u>リンク色</u>                                                                                                    | ◎ 文字色 <u>リンク色</u>                |
| ◎ 文字色 <u>リンク色</u>                                                                                                    | ◎ 文字色 <u>リンク色</u>                |
| 2<br>・<br>他の1<br>文字色                                                                                                    | 色から選ぶ                            |
| 戻る                                                                                                    | 次へ                               |

#### ■ 他の色から選ぶ

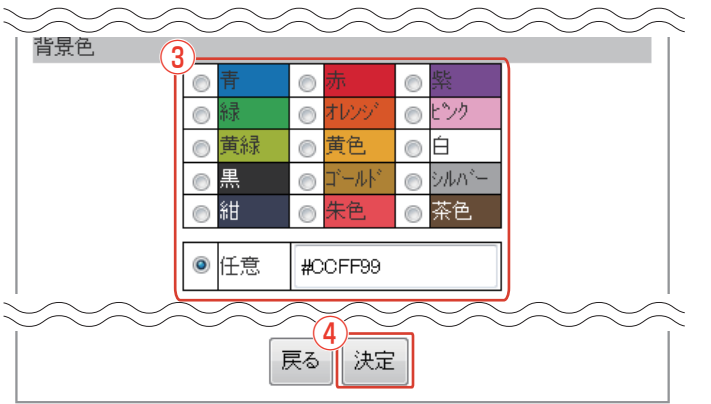

#### ■ 配色を選択する

- 文字色とリンク色、背景色のセットが一覧表示されます。お好みのものを選択し、 へをクリックします。
- ② それぞれ、任意の色に設定したい場合は 他の色から選ぶを選択します。
- ③ 色選択のパレットが表示されます。 背景色、文字色、リンク色それぞれで、任意の色を 選択するか、カラーコード、カラーネームを入力し 指定します。

入力例 カラーコード : #ffffff カラーネーム : white

④ 任意の色に設定後、決定をクリックします。

⑤ 配色を選択後、次へをクリックします。

### メールの作成内容を確認する/メール作成完了

#### ■ メールの作成内容確認画面

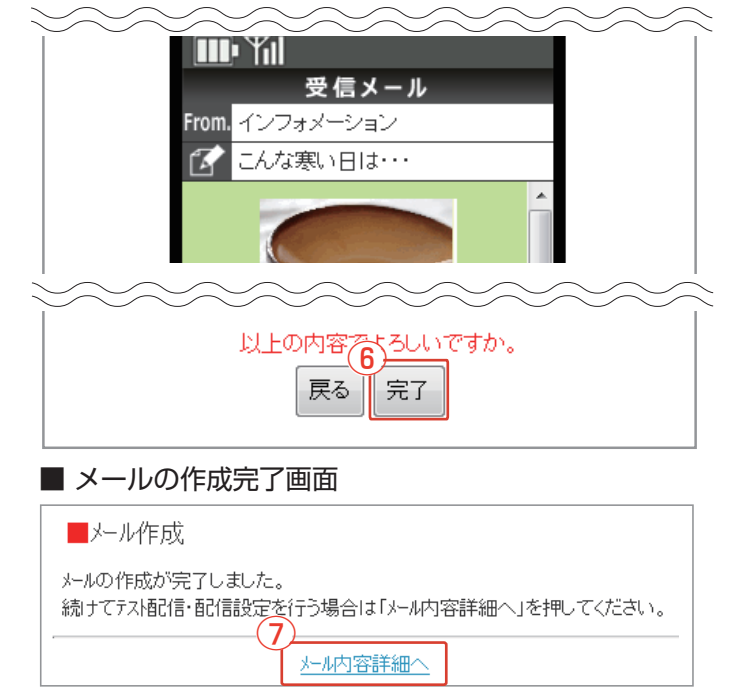

- メール作成内容の確認
- ⑥ メールの作成内容を確認後、完了をクリックします。

※3G携帯・スマホでは確認画面イメージが異なります。

#### ■メール作成の完了

メールの作成完了画面に移動しメール作成が完了し ます。

⑦ そのままテスト配信・配信設定を行う場合は、 「メール内容詳細へ」リンクをクリックします。 メール内容詳細画面で「ストメール送信」をクリックするとテスト配信ができます。

※詳細は次頁「選択したメール内容詳細を確認する」をご参照ください。

#### メールの配信予約をする

作成したメールを配信するには、 <u>\* \* Marifano</u>より配信の設定をします。 既に配信予約を行っているメールもこの画面より変更できます。

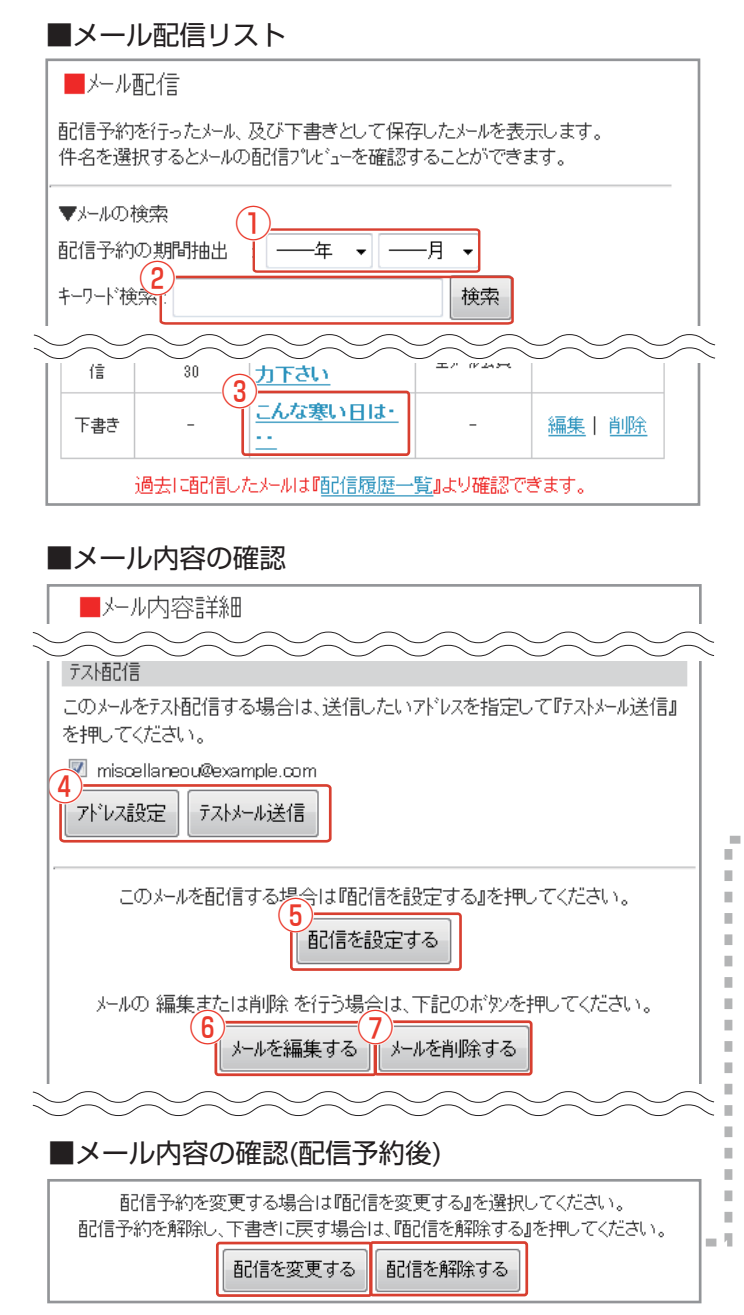

#### ■テストメール配信先設定

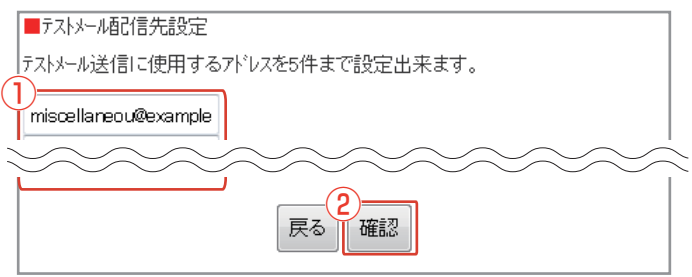

※注意:クーポンメールは、本配信でのみ、本文中の 「クーポンを使う(リンク)」ボタンからクーポン内容を確認 することが可能です。テスト配信時には、「クーポンを使 う」というテキストのみ表示されます。 ■配信予約するメールを選択する

- 既に配信予約を行っているメールは[配信予約の期間選択]を利用してメールの抽出ができます。
   その場合、期間選択後 検索 をクリックします。
- ② 件名または本文に含まれているキーワードで メールの抽出ができます。 その場合、キーワードを入力後に 検索 をクリックし ます。
- ③設定または編集するメールを選択します。

※「配信履歴一覧」リンクをクリックすると、過去に 配信したメールを確認できます。

■選択したメール内容詳細を確認する

- メールを選択後、配信する内容を確認します。
- ④ テストメールを送信できます。詳細は同頁「テストメールを送信する」をご参照ください。
- ⑤この内容で配信ができます。(→P.17)
- 【既に配信予約を行っている場合】
   配信を変更する をクリックすると、配信設定の変更ができます。(→P.17)
   配信を解除する をクリックすると、配信予約の解除ができます。
   ※配信解除されたメールは下書きの状態に戻ります。
  - ⑥メールの内容を編集できます。(→P.8)

⑦このメールを削除できます。

#### ■テストメールを送信する

テストメールを配信する場合、アドレスを設定する必要があります。

- アドレスを入力します。
   ※5件までアドレスを登録できます。
- 確認 をクリックし、確認画面で 決定 をクリックし設 定が完了します。

メール内容詳細画面で「<sup>テストメール送信</sup>をクリックすると、設定されたアドレスにテストメールが配信されます。

メールの配信方法を選択する

配信の設定を行うメールを選択後、配信方法を選択します。

こんな寒い日は・・・

■配信方法

■配信対象

表示する ■ツイッター同時投稿

投稿する

Twitterに投稿されるメッヤージ

全てのメール会員 ■メールアーカイブ同時投稿

配信日時:2017年1月27日 11時00分~

「http://tinyurl.com/XXXX(パール本文へのリンク)」

以上の内容 5 ろしいですか。

戻る

火ール配信

予約配信

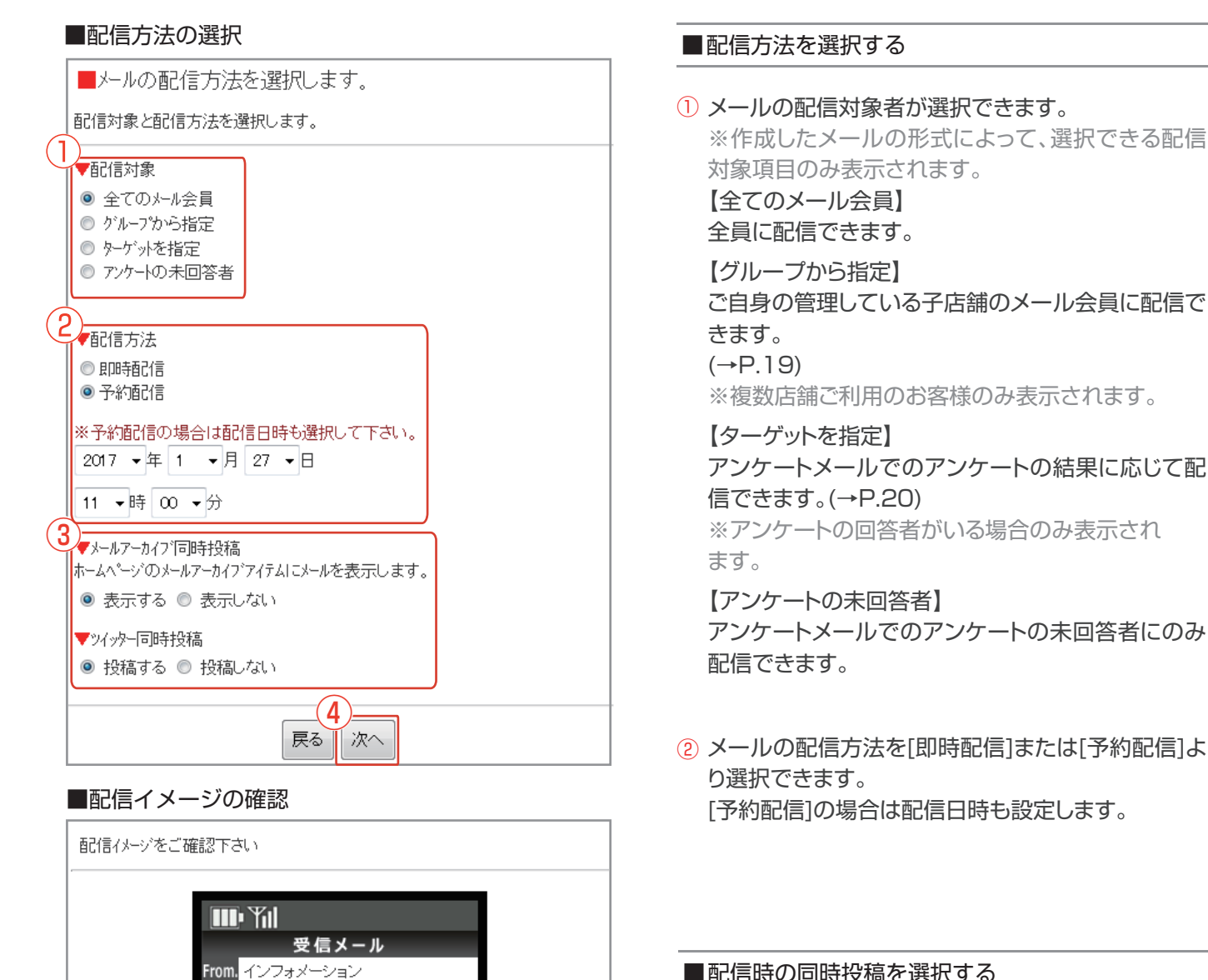

配信時の同時投稿を選択する

③ メール配信時、メールアーカイブの表示やツイッター ヘメールを投稿する場合、それぞれ選択してくだ さい。 ※メールアーカイブはマルチデバイス・ホームページ・ システムで利用できるアイテムです。 ※SNS連動集客システムオプションをご利用の 方は、Twitterは表示されません。

#### ■配信を設定する

- ④ 入力後、次~ をクリックします。
- ⑤ 内容確認後 メール配信 をクリックして配信設定完了です。

※3G携帯、スマホでは配信イメージが異なります。

#### グループ配信

#### 設定されている管理グループのリストから、選択した子店舗のメール会員にメールを配信できます。

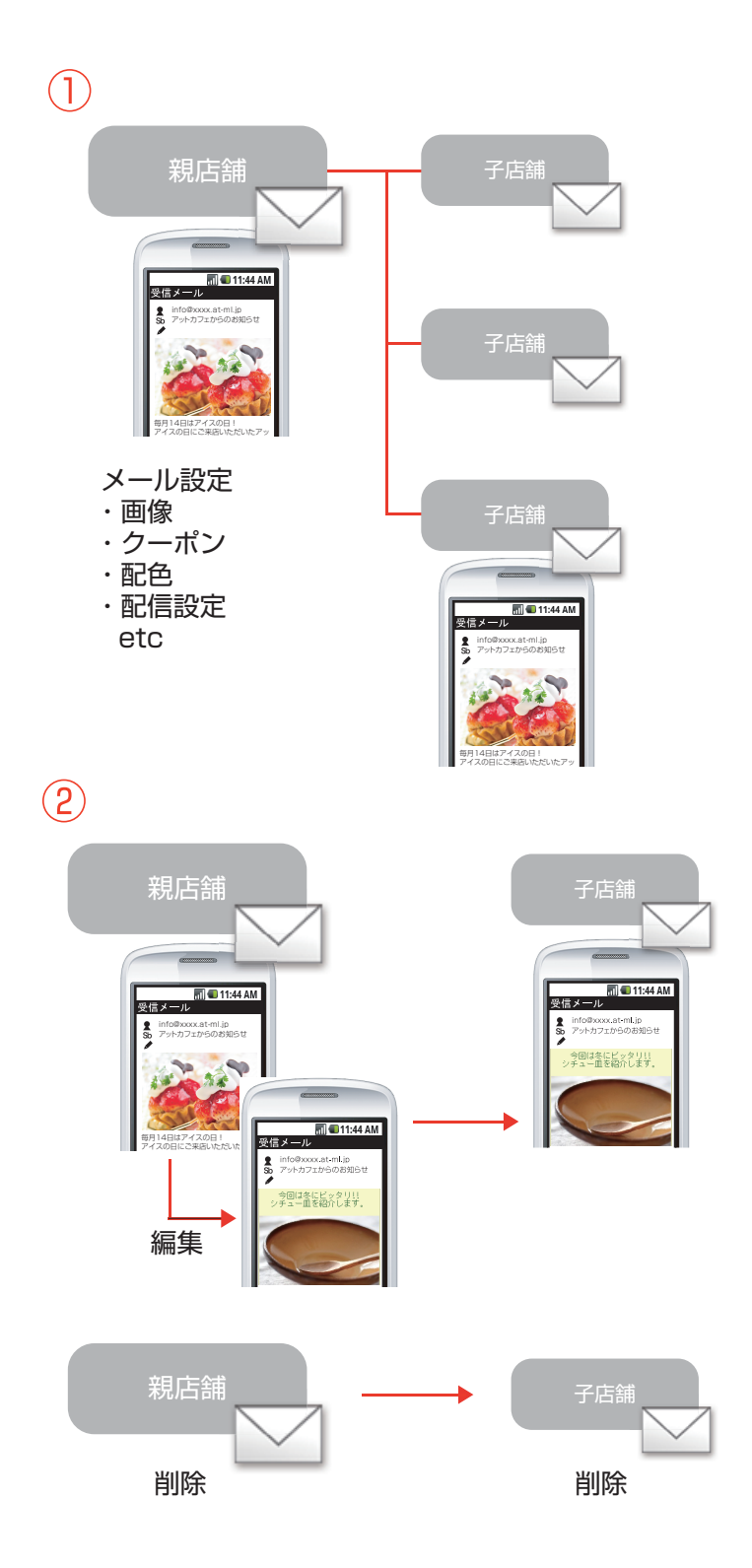

| -  |                        | 1 |
|----|------------------------|---|
| 1  | ッグループ答理は抜粉の広緒なぶ利用のや安堵の | i |
|    | ※フルーノ官珪は複数の店舗をこ利用のの各体の | I |
| 2  | コちがです                  | I |
| i. | の有効です。                 | I |
|    |                        |   |
| B4 |                        | - |

#### ■グループの配信設定について

- 親店舗が設定した内容が子店舗のメールにも適用 されます。
   ※親店舗が配信予約したメールを子店舗が編集す ることもできます。
- ② 親店舗がメールを編集・削除した場合、子店舗の メールにも適用されます。

#### ※注意

親店舗が配信予約をしたときに子のメールに挿入される署名は個々に設定されたものが適用されます。

親店舗がメール配信設定を解除した場合、子店舗の メールは削除されます。

子店舗がメールを配信解除・削除した後に親店舗が メールを編集した場合、子店舗に新しくメールが作 成されます。

## グループ配信

### ■ Cf するゲループの選択 ■ 配信するゲループの選択 以下のリストより配信するゲループにチェックを入力して下さい。 本文内に挿入される署名は、配信時に設定されている各ユーザーの署名設定 を使って配信されます。 配信前に署名設定を変更すると配信されるメールの署名も変更されますのでご 注意下さい。 全て選択 1 ■ 株式会社Miscellaneous 関東支部 ■ 株式会社Miscellaneous 東京店 ■ 株式会社Miscellaneous 銀座店 ■ 株式会社Miscellaneous 銀座店

戻る

次へ

#### ■配信するグループの確認

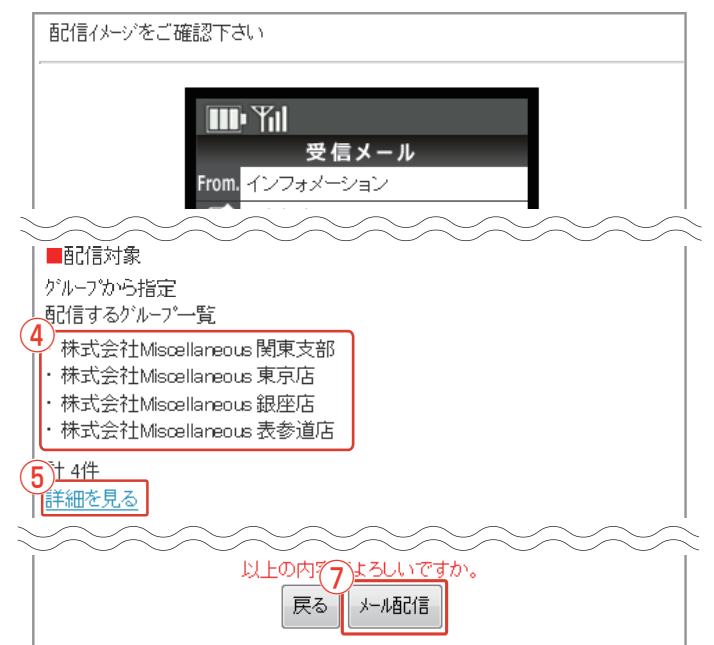

#### ■グループの詳細

| ■配信するが        | l-7°                         |
|---------------|------------------------------|
| I ■1₩₽\云↑LIVI | Isoelianeous 来尔语             |
| 配信者名 :        | (株) restaurant Reflesso      |
| 店舗住所 :        | 東京都中央区銀座〇-〇-〇 〇〇ビル9F         |
| 電話番号 :        | TEL(0000000000)              |
| メールアドレス:      | お問い合わせはこちら(info@example.com) |
| ホームページ:       | HPIはコチラ!(http://example.com) |
| <br>■株式全ネ+M   | icrallananı e 親座庄<br>6<br>戻る |

#### ■配信するグループを指定する

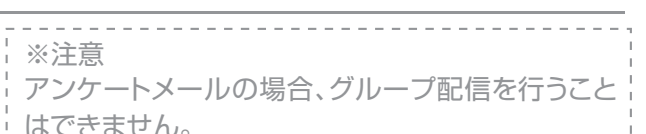

配信方法の選択画面(→P.17)より[グループから指定]を選択し、次へをクリックします。

- グループのリストで配信するグループにチェックを 入れます。ご自身のメール会員に送信する場合も チェックを入れます。
- 全<sup>て選択</sup>をクリックすると、全てのグループが選択されます。

※ 全て選択 をクリックするとボタンが 全て解除 に切り替わり、再度クリックするとご自身以外の全て のグループ選択を解除できます。

③ 選択完了後、次へ をクリックします。

■配信先グループの確認

- ④ 配信イメージの確認画面に配信先として指定したグ ループの一覧が表示されます。
- ⑤「詳細を見る」リンクをクリックし、配信グループに現 在設定されている署名を確認します。
- 6 <u></u> **尾** をクリックし、配信イメージの確認画面に戻り ます。
- ⑦ メールの内容を確認し、メー№信 をクリックして完了 です。

※3G携帯、スマホでは配信イメージが異なります。

ターゲット配信

#### アンケート結果をもとに、年齢や性別など客層を絞ったメール配信ができます。

#### ■配信ルールの選択

| ■配信ルール選択                                 |                   |        |
|------------------------------------------|-------------------|--------|
| 配信対象者を指定する配信ルールを<br>▼アンケート名をクリックすると、編集・削 | 選択します。<br>除や内容の確認 | が出来ます。 |
| アンケート名                                   | 回答者数              | でた信ルール |
| <u>お客様アンケート</u>                          | 3人                | 選択     |
| HPの感想フォーム                                | 2٨                | 译択     |
| $\sim\sim\sim\sim\sim\sim$               | $\sim \sim \sim$  | SSS    |

#### ■配信ルールの新規作成

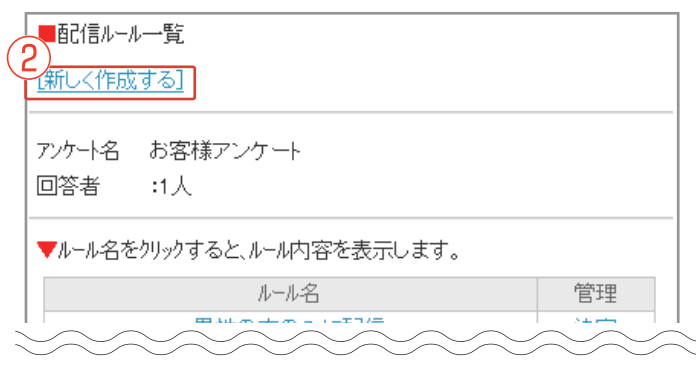

#### ■配信ルール名入力

| ■配信ルール作成                     |                                                 |
|------------------------------|-------------------------------------------------|
| ▼ルニルタを入力して/ださい               | ■絞り込み条件選択                                       |
| 男性の方のみに配信                    | ■配信ルール作成                                        |
| 4 ルールの絞りこみ条件の選               | ▼絞りこみ条件を選択して下さい                                 |
| ■<br><u> 里生年月日</u><br>5<br>— | 6 <sup>9性別</sup><br>男性 ▼                        |
| 戻る次へ                         | (7) (夜認) (7) (7) (7) (7) (7) (7) (7) (7) (7) (7 |

#### ■配信イメージの確認

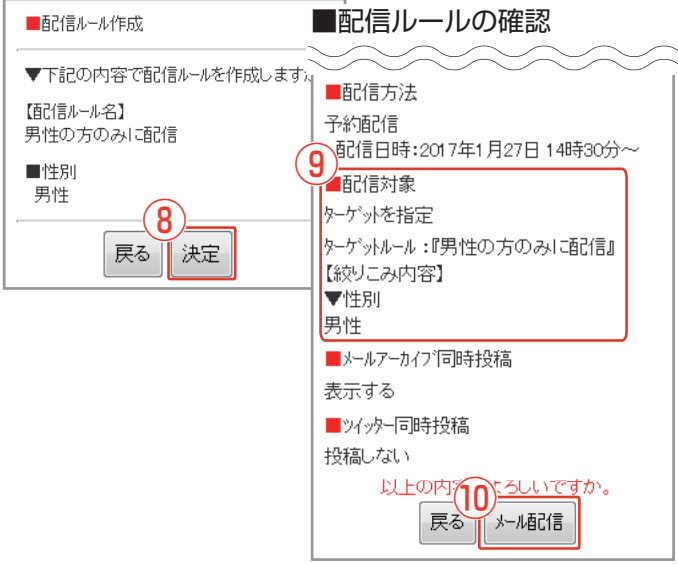

※注意
配信ルールを作成する場合、アンケートの回答結果が必要です。
回答結果を集めるには、アンケートメールの配信、またはアンケート登録を利用してください。
クーポンメールまたはアンケートメールの場合、
ターゲット配信はできません。

配信方法の選択画面(→P.17)より[ターゲットを指定]を選択し、 次へ をクリックします。

 アンケートー覧画面より、使用するアンケートの「選 択」リンクをクリックします。
 ※作成済みの配信ルールがある場合、一覧が表示されます。

#### ■配信ルールを新規作成する

- ② 配信ルールを作成する場合は、「新しく作成する」リン クをクリックします。
- ③ ルール名を入力します。
- ④ 絞り込みたい項目にチェックを入れます。
   ※絞り込み条件の選択項目は、選択したアンケートにより異なります。
- 5 設定後、 次へ をクリックします。
- ⑥ 絞込み条件の詳細を設定します。例:性別 「男性」または「女性」
- ⑦ 設定後、 確認 をクリックします。
- ⑧ 内容を確認し、決定 をクリックします。
- ⑨ 配信イメージの確認画面に作成した配信ルールの内容が表示されます。
- 10 \*~ 10 をクリックして完了です。

次頁へ続く▶

ターゲット配信

#### ■配信ルールの新規作成

| ■配信ルール一覧                   |
|----------------------------|
| [新しく作成する]                  |
| アンケート名 お客様アンケート<br>回答者 :1人 |
| ▼ルール名をクリックすると、ルール内容を表示します。 |
| ルール名                       |
| 男性の方のみに配信                  |
| 女性の方のみに配信 決定               |
|                            |

#### ■配信ルールの確認

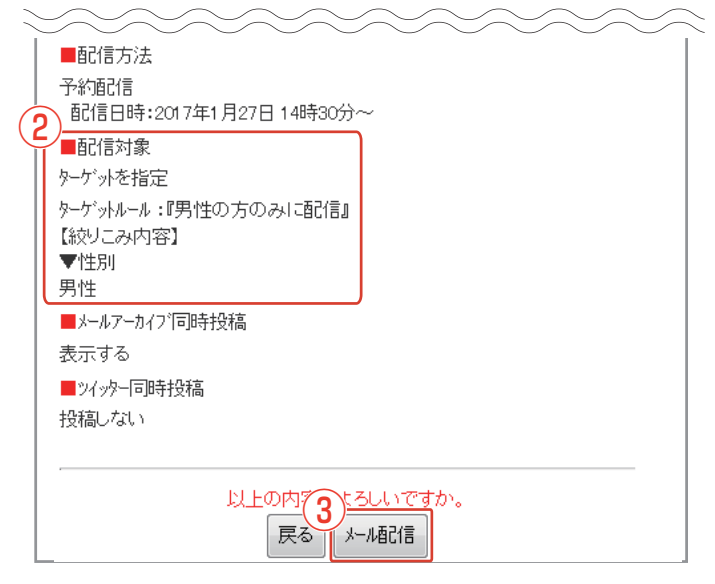

■配信ルールを選択する

- 配信ルールを作成していた場合、使用するルールの 「決定」リンクをクリックします。
- ② 配信イメージの確認画面にて、選択した配信ルールの内容を確認し、メール配信をクリックして完了です。

#### 配信した履歴を確認する

過去に配信したメールの履歴を確認します。

#### ■ 管理画面

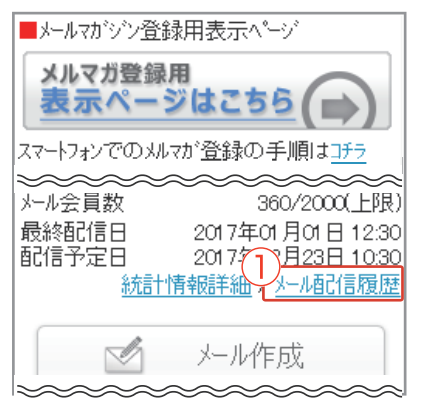

#### ■配信履歴一覧

#### 当月(前月差異) 360(+60) メール会員数 前月 300 当月 20 メール配信回数 前月 100 前回配信日 2017/09/30 ※アイコンはそれぞれ 🖻 … クーボシメール、 🌮 … アンケートメール、 🗐 … テキストメールを表しています。 3 配信履歴一覧 2017/01/01 12:23 キャンペーンのご案内 🖴 🔮 2016/12/12 17:39 4) 全て表示 毎月一度のお得なクーボン 🛽

#### ■メールの配信履歴を確認する

- 管理画面のトップページより「メール配信履歴」リン クをクリックします。
- ② [メール会員数][メール配信回数][前回配信日]をそれぞれ確認できます。
- ③ 最近配信したメールを確認できます。 ※件名リンクを選択するとメールの内容を確認できます。
- ④「全て表示」リンクをクリックして配信済のメールを 全て確認することができます。

#### ■確認するメールを選択する

- ⑤「期間選択」を利用して配信日時をもとに配信済 メールの抽出ができます。
- ⑥ 配信履歴の各メールの件名リンクをクリックする と、過去に配信したメールの内容を確認できます。

#### ■メールを削除する

- ⑦ 配信履歴を一覧から削除する場合は メールを削除する をクリックしてください。
- ⑧ 確認画面で 削除する をクリックして完了です。

※3G携帯・スマホではメール内容詳細イメージが異なります。

#### ■配信済メールの確認

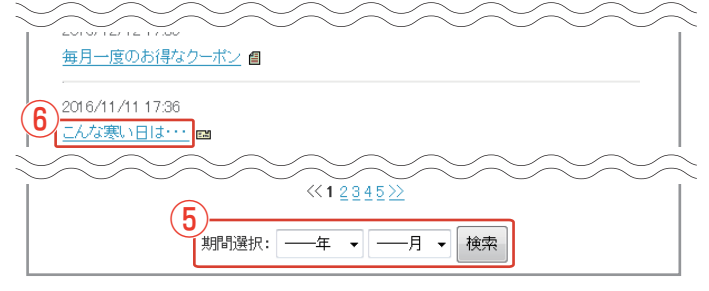

■配信済メールの確認

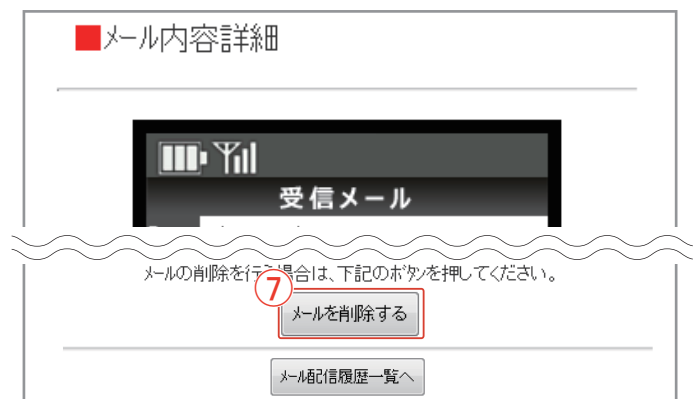

#### 設定画面

#### 各項目の管理や設定ができます。

#### ■ 管理画面

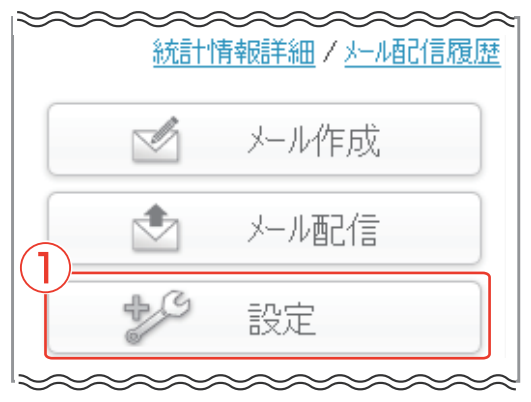

## ▼管理 2】お問<u>い合わせ管理</u>

■設定画面

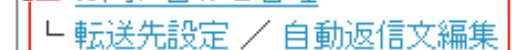

- <u>2-ホン管理</u>
  - <u>アンケート管理</u>

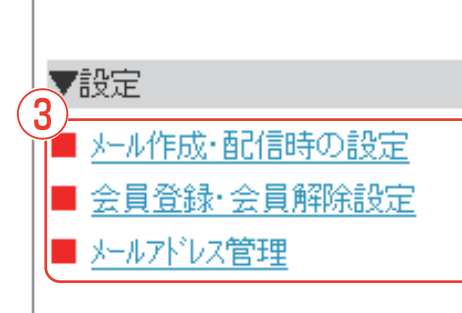

## ▼その他 ■ サポートメール受信設定

4

#### ■配信設定画面

- 2 各種項目の管理ができます。
  - 【 お問い合わせ管理 (→P.41~P.42)】 お問い合わせ内容の確認や、返信ができます。
  - 【 転送先設定 (→P.43)】 お問い合わせとして受信したメールを転送するた めのアドレスや受信する時間帯などを設定し ます。
  - 【 自動返信文編集 (→P.43)】
    - お問い合わせに対して、自動で返信する文章を編 集できます。
  - 【 クーポン管理 (→P.24~P.25)】
  - メール配信時に使用するクーポンの編集や、新規 作成ができます。
  - 【アンケート管理 (→P.26~P.32)】 メール配信時に使用するアンケートの編集や、新 規作成ができます。
- ③ 各種項目の設定ができます。
  - 【メール作成・配信時の設定 (→P.33~P.40)】 メール本文の配色や署名の内容、SNSへの投 稿リンクの表示など、メール作成・配信に関わる 基本的な設定ができます。
  - 【 会員登録·会員解除設定 (→P.45)】 メール会員の退会方法や自動返信文の編集な ど、メール会員登録と解除に関する設定ができ ます。
  - 【メールアドレス管理 (→P.46)】
  - 登録用メールアドレス(アカウント名)の変更が できます。
- ④ その他の設定ができます。
  - 【サポートメール受信設定 (→P.47)】 サポートメールを受信するメールアドレスの登 録・編集ができます。サポートメールでは、売上 UPに繋がる様々なアットメール活用方法を メールでご紹介しています。

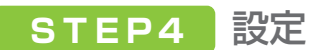

### クーポンを管理する クーポン一覧/店舗名を変更する

#### ■クーポン管理画面

| ( | 2 内容確認          | 有効期限         | (3)(4)  |
|---|-----------------|--------------|---------|
|   | ▲               | 発行日から<br>1ヶ月 | 編集 削除   |
|   | <u>全品30%OFF</u> | 発行日から<br>2ヶ月 | 編集   削除 |
|   | サービス内容          | なし           | 編集   削除 |

#### ■クーポン詳細画面

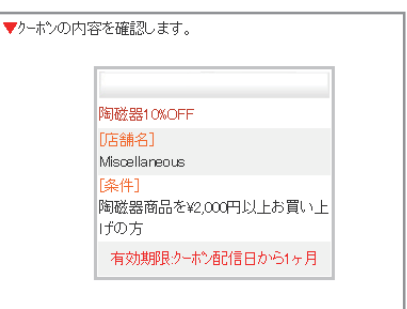

#### ■店舗名設定

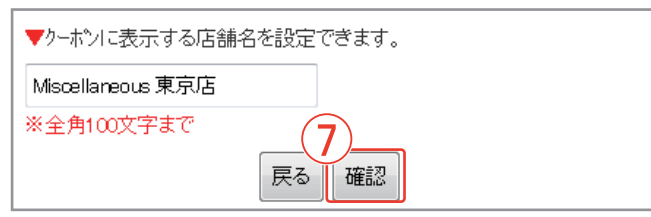

#### ■店舗名確認

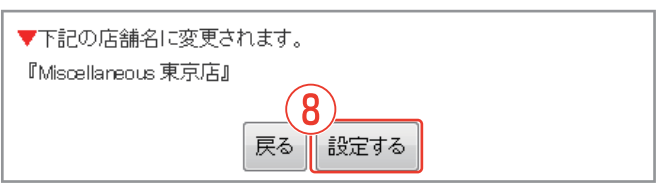

■クーポン一覧 画面の見方について

設定画面(→P.23)より「クーポン管理」リンクをク リックし、クーポンの管理画面を表示します。

- 新規作成 からクーポンを新しく作成できます。 (→P.11)
- 2 クーポン名をクリックすると、内容が表示されます。
- ③ クーポンの編集ができます。
   (→P.25)
   ※配信済みクーポンの有効期限は変更できません。
- ④ クーポンの削除ができます。(→P.25)
- ⑤「こちら」リンクをクリックしてクーポンに表示する
   店舗名を変更できます。
   (下記参照)

- ■クーポンに表示する店舗名を変更する
- ⑥ 前項⑤の「こちら」リンクをクリックします。
- クーポンに表示する店舗名を入力し、
   確認をクリックします。
- ⑧ 内容を確認し、設定する をクリックして完了です。

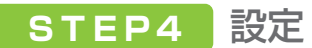

クーポンを管理する 編集/削除

#### ■クーポン管理

| <ul> <li>▼クーホシの作成、管理を行います。</li> <li>新規作成</li> </ul> |                       |                  |
|-----------------------------------------------------|-----------------------|------------------|
|                                                     | 有効期限                  | (1)(0)           |
| 陶磁器10%OFF                                           | 発行日から<br>1ヶ月          |                  |
| <u>全品30%OFF</u>                                     | 発行日から<br>2ヶ月          | <u>編集   削除</u>   |
| サービス内容                                              | なし                    | <u>編集</u>   削除   |
|                                                     | $\sim \sim \sim \sim$ | $\sim \sim \sim$ |

#### ■クーポン編集

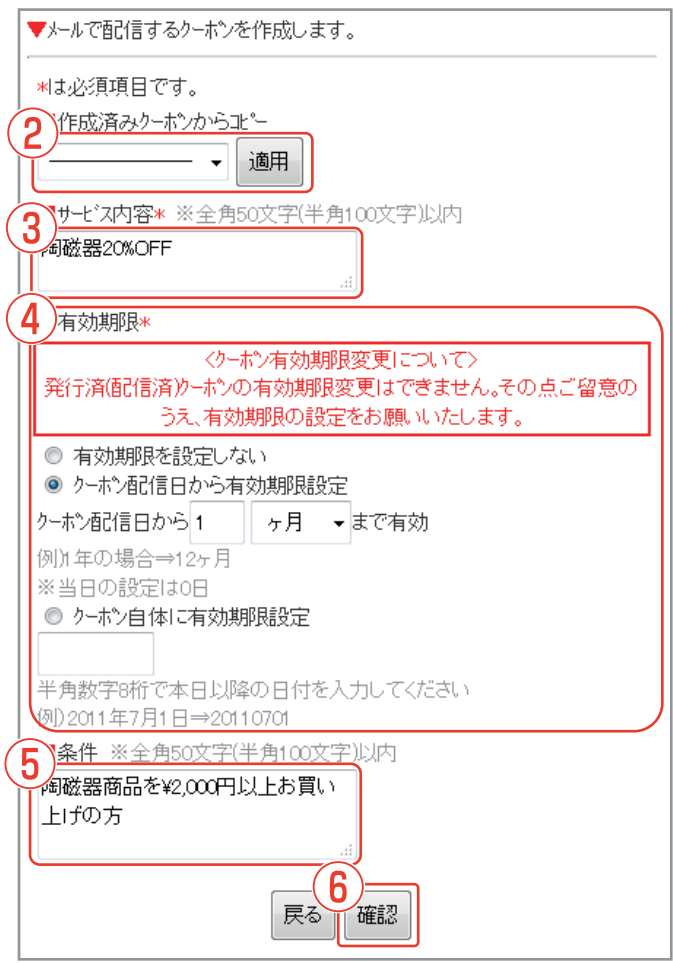

#### ■クーポン削除確認

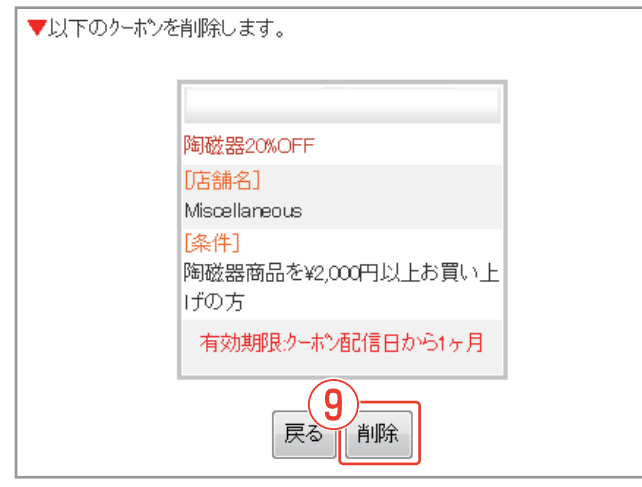

#### ■クーポンを編集する

設定画面(→P.23)より「クーポン管理」リンクをクリックし、クーポン管理画面を表示します。

- 編集するクーポンの「編集」リンクをクリックします。
- ② 作成済みのクーポン内容をコピーできます。対象のクーポンをプルダウンから選択し、適用をクリックします。
- ③ サービス内容を入力します。
- ④ クーポンの有効期限を設定します。
   [有効期限を設定しない]
   [クーポン配信日から、有効期限設定]
   ※1年の場合は、12ヶ月
   ※当日の場合は、0日
   [クーポン自体に有効期限設定]
   例)2014年9月3日 → 20140903
- ⑤ その他条件を指定する場合は、[条件]に入力します。
- 6 入力完了後、 確認 をクリックします。
- ⑦ 内容を確認し、 東新 をクリックして完了です。

- ■クーポンを削除する
- ⑧ クーポン管理画面で削除するクーポン名の「削除」 リンクをクリックします。
- ⑨ 内容を確認し、<sup>削除</sup>をクリックして完了です。

※配信予約中のメールに添付しているクーポンは削除 できません。

※クーポンを削除した場合、未使用のクーポンを持つ メール会員は利用できなくなります。

-25-

### アンケートを管理する アンケート一覧/プレビュー

#### ■アンケート管理

| <u>(1701-ドモTFbX.9る)</u><br>▼アンケート名をクリックすると、編集 | ・削除や内容の | 確認が出来ます。                                                     |
|-----------------------------------------------|---------|--------------------------------------------------------------|
| アンケート名                                        | 回答者数    | 會管理                                                          |
| 3. お客様アンケート                                   | о人      | <u>配信ルール</u><br><u>アンケート集計</u><br><u>アンケートde登録</u><br>属性分け登録 |
| <u>HPの感想フォーム</u>                              | 3A      | <u>配信ルール</u><br><u>アンケート集計</u><br><u>アンケートde登録</u><br>属性分け登録 |
|                                               |         |                                                              |

#### ■アンケート詳細

| ■アンケートフォームフ℃とビュー             |
|------------------------------|
| 以下よりフォームの編集・削除が可能です<br>編集 削除 |
|                              |
| ■氏名                          |
|                              |

#### ■アンケート編集

|   | ■アンケートフォーム編集                                                                                                    |
|---|----------------------------------------------------------------------------------------------------|
| ( | <ul> <li>▼サンクスメッセージの編集を行うことが出来ます。</li> <li>(サンクスメッセージの編集)</li> <li>▼フォーム名:お客様アンケート</li> <li>[フォーム名変更]</li> </ul> |
|   | <u>レーマースススス</u><br>※設定の色分けは、必須・任意・非表示となっております。<br>項目追加                                                           |
|   | ■氏名                                                                                                    |

#### ■サンクスメッセージ編集

| ■サンクスメッセージ編集<br>アンケート回答時に表示される、回答者へのお礼の文章を編集できます。 |
|---------------------------------------------------|
| サンクスメッセージの編集を行います。<br>(全角200文字以内)                 |
| アンケートにご協力いただきありが<br>とうございました。                     |
|                                                   |
| 戻る確認                                              |

■アンケート一覧 画面の見方について

設定画面(→P.23)より「アンケート管理」リンクをクリックし、アンケート管理画面を表示します。

- 「アンケートを作成する」 アンケートを新しく作成できます。 (→P.12)
- ②「配信ルール」
   メール配信時に配信対象を「グループから指定」
   に設定した場合のルールを作成できます。
   (→P.30)
  - 「アンケート集計」 選択したアンケートの結果を確認できます。 (→P.31)
  - 「アンケートde登録」 選択したアンケートを使って、メール会員登録を 行う為のURLを表示できます。 (→P.31)
  - 「属性分け登録」 メール会員登録と同時にアンケート結果を登録 する専用メールアドレスを作成できます。 (→P.32)
- ③「アンケート詳細」 選択したアンケートプレビューや、編集、削除、 アンケート回答時のお礼文面(サンクスメッセー ジ)を編集できます。 (下記参照)

アンケートプレビュー
 サンクスメッセージの編集

アンケートの回答後に表示する文面を編集します。

- ④ 前項③の「アンケート名」リンクをクリックします。
- ⑤ アンケート詳細の 編集 をクリックします。
- ⑥「サンクスメッセージの編集」リンクをクリックします。
- ブメッセージを入力し、確認 をクリックします。
   確認画面で、内容を確認し、登録 をクリックして完 了です。

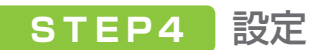

### アンケートを管理する アンケート項目追加

■アンケート詳細

|   | ■アンケートフォームフ°レビュー    |
|---|---------------------|
| ( | い下よりフォームの編集・削除が可能です |
| C | 編集 削除               |
|   |                     |
|   | ▽プレビュー画面▽           |
|   | ■氏名                 |
| _ |                     |

#### ■アンケート編集

| ■アンケートフォーム編集                               |
|--------------------------------------------|
| ▼サンクスメッセージの編集を行うことが出来ます。<br>[サンクスメッセージの編集] |
| ▼フォーム名:お客様アンケート<br>[ <u>フォーム名変更]</u>       |
| 2<br>※設定の色分けは、必須・任意・非表示となっております。<br>項目追加   |
|                                            |

#### ■項目追加 ([テキスト入力]の場合)

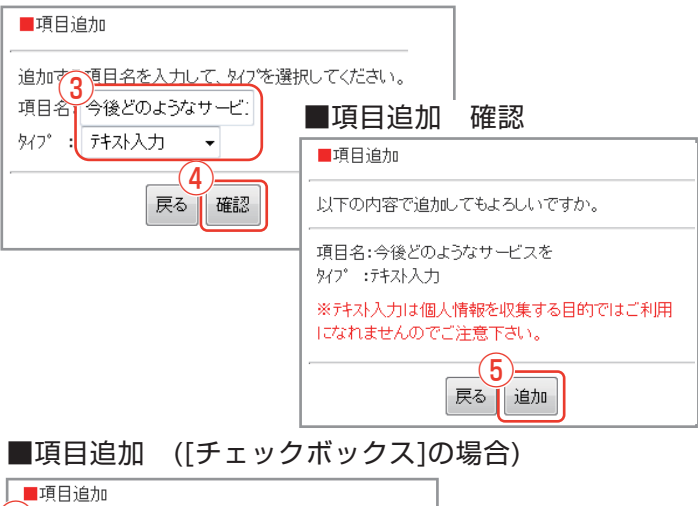

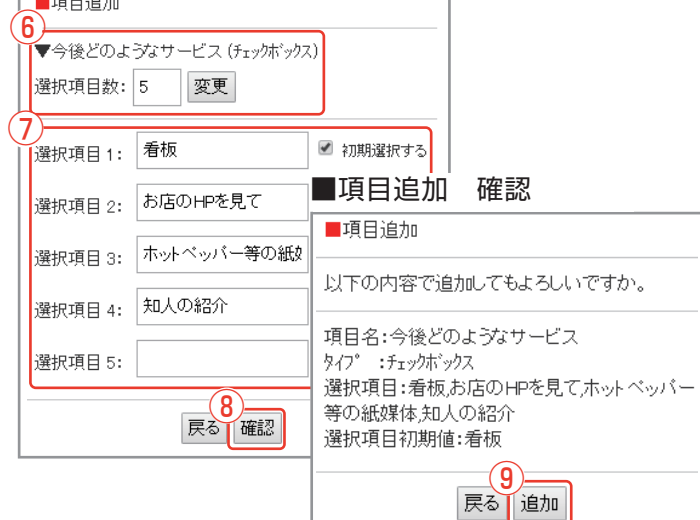

#### ■アンケート項目追加

アンケート管理画面(→P.26)より編集対象の「アン ケート名」リンクをクリックします。

- ① 編集 をクリックします。
- ② 項目追加 をクリックします。
- ③ 項目名を入力します。 追加する項目のタイプを選択します。
- ④ 確認 をクリックします。

ここからの手順は、選択した項目のタイプによって作成 方法が異なります。

- 【[テキスト入力]の場合】
- 5 内容を確認し、<sup>追加</sup>をクリックして完了です。
- 【[チェックボックス]の場合】
- ⑥ 選択項目数の変更がある場合は、[選択項目数]に 入力し、変更をクリックします。
- ⑦ 各項目内容を入力します。 ※項目を「最初から選択された状態」にする場合は [初期選択する]にチェックを入れます。
- ⑧ 入力後、 確認 をクリックします。
- ⑨ 内容を確認し、<sup>追加</sup>をクリックして完了です。

### アンケートを管理する アンケート項目の変更

■アンケート詳細

|   | <b>ア</b> ンケートフォームフ <sup>0</sup> レビュー    |
|---|-----------------------------------------|
| ( | 以下よりフォームの編集・削除が可能です<br>編集 削除            |
|   | ▽プレビュー画面▽                               |
|   | ■氏名                                     |
| 2 | ~~~~~~~~~~~~~~~~~~~~~~~~~~~~~~~~~~~~~~~ |

#### ■アンケート編集

|           | アンケートフォーム編集                                       |
|-----------|---------------------------------------------------|
|           | 「サンクスメッセージの編集を行うことが出来ます。                          |
|           |                                                   |
|           | ■氏名                                               |
| Ē         | 設定 :任意                                            |
|           | 47°;テキスト入力                                        |
| Y         | <u>変更] ] ] [] [] [] [] [] [] [] [] [] [] [] [</u> |
| $\gtrsim$ |                                                   |

#### ■項目内容の変更

| ■項目内容の変更                                                                       |
|--------------------------------------------------------------------------------|
| 項目台氏名                                                                          |
| 設定4任意 -                                                                        |
| ※アッケー・集計開始後に項目名の変更を行いますと、回答済アッケートとの整合性が<br>取れなくなり正しい集計ができなくなる可能性がありますのでご注意下さい。 |
| 戻る<br>変更                                                                       |

#### ■アンケート項目の変更

アンケート管理画面(→P.26)より編集対象の「アン ケート名」リンクをクリックします。 ※回答済みアンケートの項目を変更すると、正しいア ンケート集計ができなくなる可能性があります。

① 編集 をクリックします。

- 2 変更する項目の「変更」リンクをクリックします。
- ③ 変更する項目名を入力します。
- ④ 項目の状態を選択します。
   [非表示]
   この項目を非表示にします。
   [必須]
   この項目の入力を必須にします。
   [任意]
   この項目の入力を任意にします。
- ⑤ 入力後に、 変更 をクリックして完了です。

次頁へ続く ▶

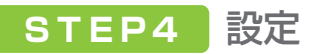

### アンケートを管理する アンケート項目の削除/回答期限設定

#### ■アンケート編集

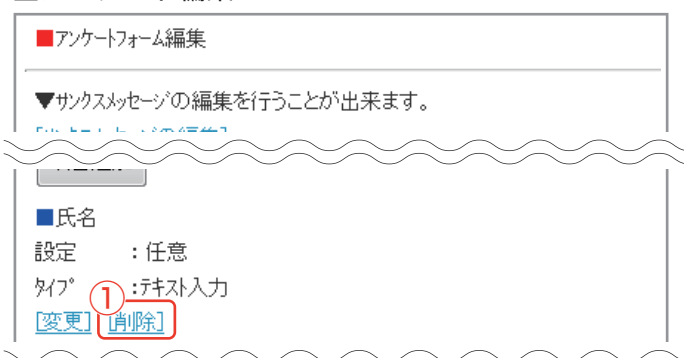

■アンケート項目の削除

アンケート詳細画面の 編集 をクリックし、アンケート 編集画面を表示します。

- ①「削除」リンクをクリックします。
- 2 内容を確認し、削除 をクリックして完了です。

#### ■項目の削除

| ■項目の肖          | 顺余         |
|----------------|------------|
| ▼以下の内          | 7容を削除しますか。 |
| 項目名 :<br>設定 :1 | 氏名         |
|                | 2 戻る 肖 除   |

#### ■アンケート編集

■アンケートフォーム編集

▼サンクスメッセージの編集を行うことが出来ます。 【サンクスメッセージの編集】

▼フォーム名:お客様アンケート

[フォーム名変更]

※設定の色分けは、必須・任意・非表示となっております。 項目追加

3▼このアンケートフォーム回答期限を設定する <u>
期限設定画面へ</u>]

#### ■回答期限設定

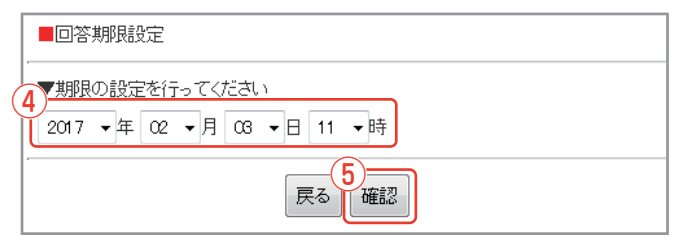

■アンケートの回答期限設定

アンケート詳細画面の 編集 をクリックし、アンケート 編集画面を表示します。

- ③「期限設定画面へ」リンクをクリックします。
- ④ 期限の日時を設定します。
- 5 確認 をクリック後内容を確認し、設定 をクリック して完了です。

### アンケートを管理する 配信ルール

#### ■配信ルールー覧

| ■配信ルー         | ル一覧               |
|---------------|-------------------|
| 配信ルールの        | D削除が完了しました        |
| し、新しく作品       | <u>रेकेठ]</u>     |
| アンケート名<br>回答者 | :カーディーラー<br>:2人   |
|               | 配信ルールが作成されておりません。 |

#### ■配信ルール 作成

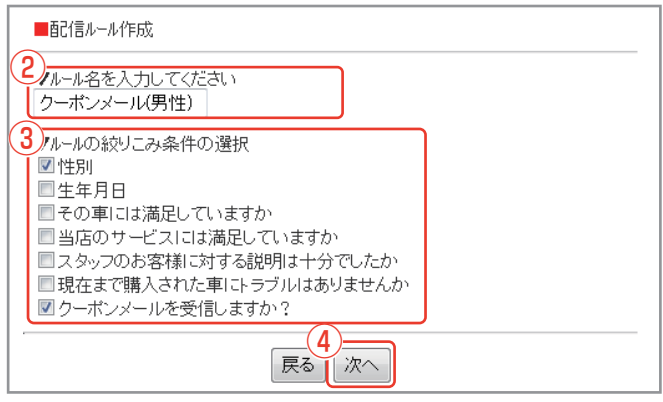

#### ■配信ルール 作成

|   | ■配信ルール作成         |  |
|---|------------------|--|
| ( |                  |  |
|   | ▼絞りこみ条件を選択して下さい  |  |
|   | ■性別              |  |
|   | 男性 ▼             |  |
|   | ■クーボンメールを受信しますか? |  |
|   | lativ 👻          |  |
|   | 6                |  |
|   | 戻る  確認           |  |

#### ■配信ルール 一覧

| ■配信ルール一覧             |            |      |
|----------------------|------------|------|
| [新しく作成する]            |            |      |
|                      |            |      |
| アンケート名 :カーディーラー      |            |      |
| 回答者 ・2人              |            |      |
|                      |            |      |
| ▼ルール名をクリックすると、ルール内容を | <br>表示します。 |      |
|                      |            | ++   |
| ルール名                 | 2<br>L     | 「管理」 |
| クーポンメー               | ル(男性)      |      |
| <u></u>              | <u></u>    |      |
|                      |            |      |

#### ■配信ルール 削除画面

| ▼下記の配信ルールを削除しますか。<br>【配信ルール名】<br>クーボンメール(男性)<br>【ルール対象の人数】<br>1人 |
|------------------------------------------------------------------|
| 【絞り込み内容】<br>■性別<br>男性                                            |
| ■クーボンメールを受信しますか?<br>はい<br>戻る 削除                                  |

#### ■配信ルール 新規作成

配信方法の選択画面(→P.17)で[ターゲットを指定] を選択した際に利用します。

### ※注意 対象のアンケートに回答者がいない場合、配信ルー

### ルは作成できません。

アンケート管理画面(→P.26)より作成対象の「配信 ルール」リンクをクリックします。

- ①「新しく作成する」リンクをクリックします。
- 2 ルール名を入力します。
- ルールの絞込み条件を設定します。
   配信ターゲットを指定する為の項目にチェックを入れます。
   ※複数選択が可能です。
- ④ 選択後に 次へ をクリックします。
- ⑤ 手順③で選択した項目の条件から、任意の項目を 選択します。
- 6 確認 をクリックし、確認画面で内容を確認し、 <sup>登録</sup> をクリックして完了です。

#### ■配信ルールの削除

- ⑦ 配信ルール一覧から対象ルールの「削除」リンクを クリックします。
- ⑧ 内容を確認し、
  <sup>削除</sup>をクリックして完了です。

### アンケートを管理する アンケート集計/アンケートde登録

■アンケート集計条件

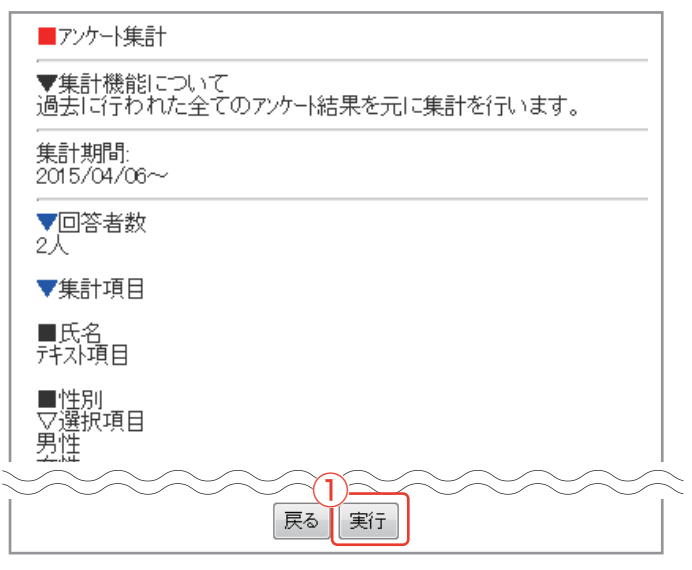

■アンケート集計結果

| ■アンケート集計                                                      |
|---------------------------------------------------------------|
| ✓回答者数<br>2人                                                   |
| ▽プルタ <sup>゙</sup> ウンメニュー<br>■性別<br>【男性】 1人 50%<br>【女性】 1人 50% |
| ■生年月日                                                         |
| ■その車には満足していますか<br>【はい】 O人 0%<br>【普通】 O人 0%<br>【いいえ】 O人 0%     |
| ■当店のサービスには満足していますか<br>【満足】 0人 0%<br>【普通】 0人 0%<br>【不満】 0人 0%  |
| ■スタッフのお客様に対する説明は十分でしたか                                        |

■アンケートde登録

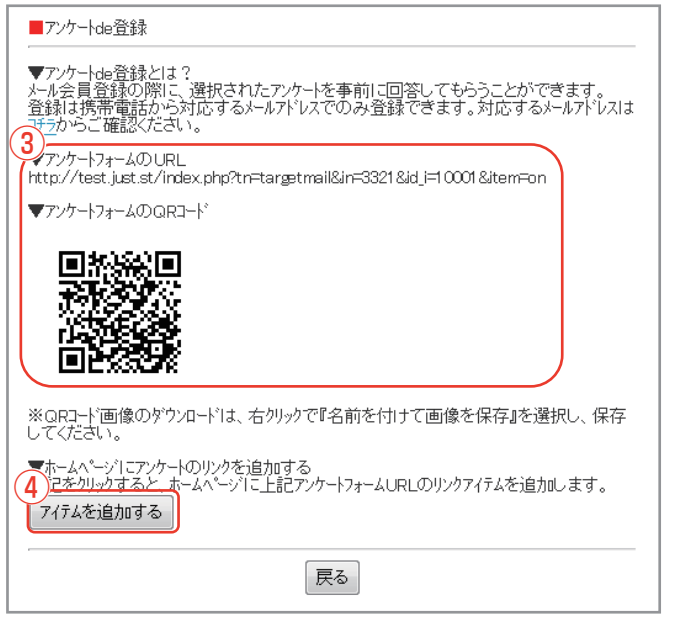

■アンケート集計

※注意 対象のアンケートに回答者がいない場合、アンケート 集計はできません。

アンケート管理画面(→P.26)より集計対象の「アン ケート集計」リンクをクリックします。

1 集計内容を確認し、 実行 をクリックして完了です。

2 回答人数等の集計結果を確認できます。

■アンケートde登録

指定のアンケート回答後にメール会員登録させること ができるフォームを作成します。 フォームでの回答内容を基に「配信ルール」を作成し、 配信ターゲットを指定してメール配信できます。

アンケート管理画面(→P.26)から作成対象の「アン ケートde登録」リンクをクリックします。

- ③「アンケートde登録」を行うための「URL」と「QR コード」が表示されます。 ※QRコードを保存する場合は、QR画像の上で、「右クリック」→「名前を付けて画像を保存」から保存してください。 ※3G携帯では、QRコードは表示されません。
- ④ 7イデムを追加する をクリックすると、ホームページにリンクアイテムを追加します。

※マルチデバイス·ホームページ·システムで利用 できるアイテムです。

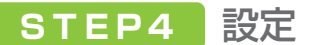

### アンケートを管理する 属性分け会員登録

#### ■アンケート管理

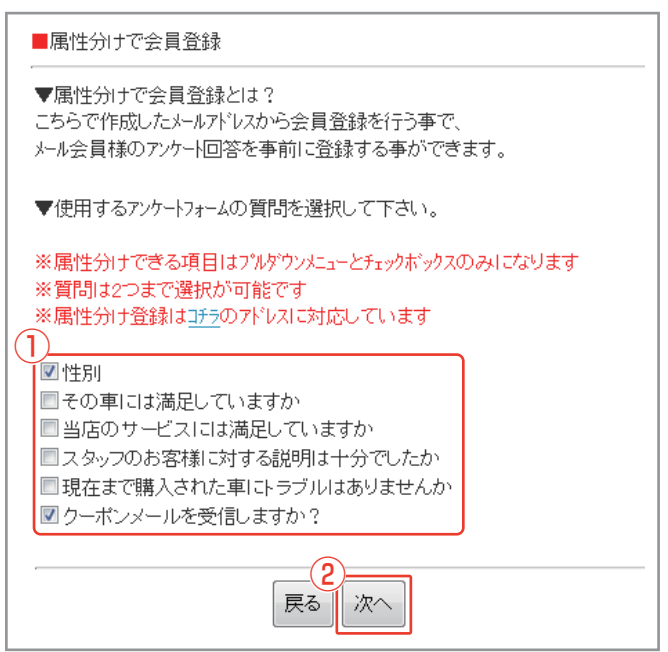

#### ■属性分け会員登録

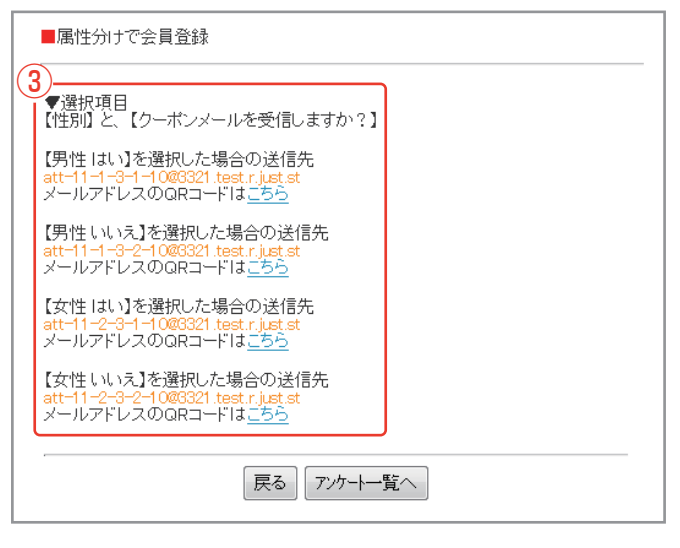

■属性分け会員登録

メール会員登録と同時にアンケート結果を登録する専 用メールアドレスを作成します。

※「属性分け会員登録」は3G携帯またはキャリアメールのみ対応しています。

アンケート管理画面(→P.26)から設定対象の「属性分け登録」リンクをクリックします。

- 1 アンケートで使用する項目にチェックを入れます。
- 2 次へ をクリックします。
- ③ 手順①で選択した項目と選択肢に応じて、「専用の 会員登録用メールアドレス」が表示されます。 ※「QRコード」は、POP広告やホームページへの 掲載にご利用ください。

メール作成・配信時の設定

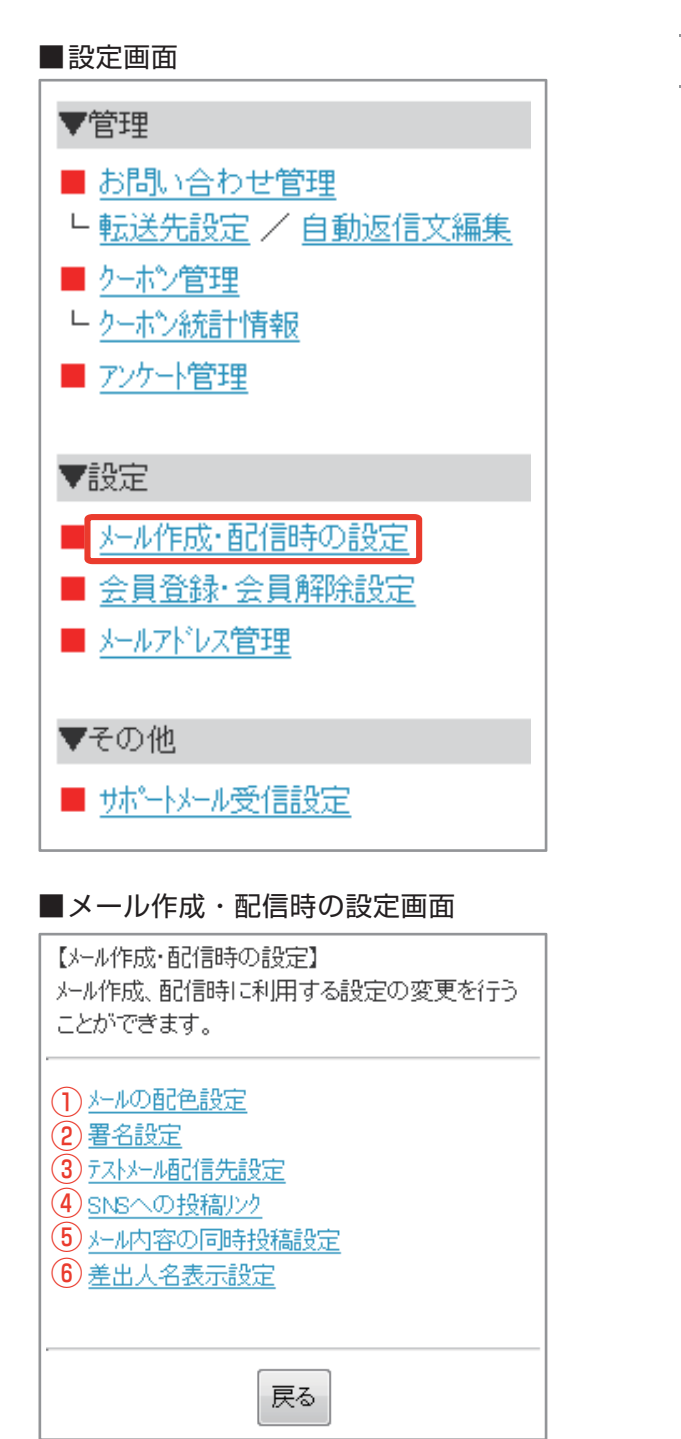

#### ■メール作成・配信時の設定

設定画面より「メール作成・配信時の設定」リンクを クリックします。

- メール本文の背景色、文字色、リンク色を設定で きます。(→P.33)
- ② メール本文内に掲載するホームページアドレス、 電話番号、メールアドレスなどの情報を設定で きます。(→P.34)
- ③ テストメールの配信先を設定できます。 (→P.36)
- ④ SNSの投稿リンクをメール本文に表示させるか 設定できます。(→P.39)
- ⑤ 作成したメールをメールアーカイブアイテムに表示するか、Twitterに同時投稿するかを設定できます。(→P.39) ※メールアーカイブはマルチデバイス・ホームページ・システムで利用できるアイテムです。 ※SNS連動集客システムオプションをご利用の方は、Twitterは表示されません。
- ⑥ メール会員がメールを受信した際に、[From]欄に表示される差出人のメールアドレスの替わりに、設定した差出人名を表示できます。
   (→P.37)
   ※一部端末は非対応です。

-33-

メール作成・配信時の設定 配色設定

#### ■配色設定画面

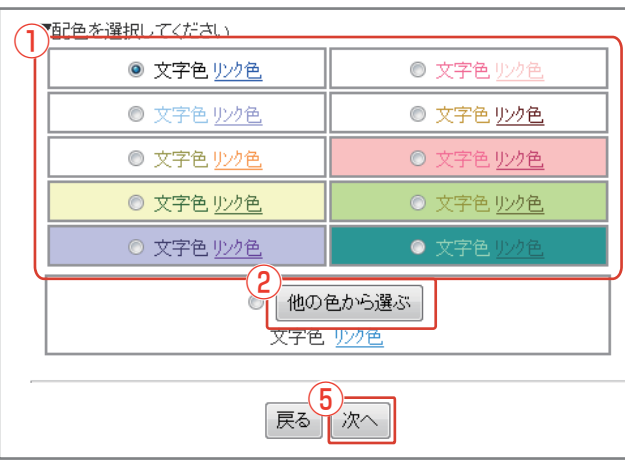

#### ■配色設定画面(他の色から選ぶ)

#### ▼お好みの配色が選択できます。

※任意で色を指定する場合はカラーコード(例,#000000)またはカラーネーム(例,white) を入力してください。端末によっては正しく表示できない可能性があります、ご 注意ください。

| <ul> <li>転換</li> <li>転換</li> <li>転換</li> <li>転換</li> <li>転換</li> <li>転換</li> <li>転換</li> <li>転換</li> </ul> |
|----------------------------------------------------------------------------------------------------|
| tV/)ゲ (○) t <sup>*</sup> )ク<br>黄色 (○) 白<br>ドールド (○) 刻ルパー<br>転色 (○) 茶色<br>田<br>田                            |
| <ul> <li>● 白</li> <li>● 小小</li> <li>● ジルパー</li> <li>● 茶色</li> <li>● 茶色</li> </ul>                          |
| r - ルド ○ シʌ// · - · · · · · · · · · · · · · · · · ·                                                        |
|                                                                                                    |
| ff                                                                                                    |
|                                                                                                    |
|                                                                                                    |
|                                                                                                    |
|                                                                                                    |
|                                                                                                    |
|                                                                                                    |
|                                                                                                    |
|                                                                                                    |
|                                                                                                    |
| 0000                                                                                                    |
|                                                                                                    |
|                                                                                                    |
| 赤 ◎ 柴                                                                                                    |
|                                                                                                    |
| 黄色 ◎ ゴールト                                                                                                  |
| : ○ 茶色                                                                                                    |
|                                                                                                    |
| COff                                                                                                    |
|                                                                                                    |
|                                                                                                    |
|                                                                                                    |

#### ■配色設定確認画面

| ▼内容確認<br>下記の配色を設定します。                 |   |
|---------------------------------------|---|
| · · · · · · · · · · · · · · · · · · · | _ |
| <mark>6</mark><br>戻る<br>決定            |   |

#### ■メールの配色設定

メール作成・配信時の設定画面(→P.33)より、「メール の配色設定」リンクをクリックします。

- 文字色とリンク色、背景色のセットが一覧表示されます。お好みのものを選択し、 深へ をクリックします。
- それぞれ、お好みの色に設定したい場合は 他の色から選ぶをクリックします。
- ③ 色選択のパレットが表示されます。 背景色、文字色、リンク色それぞれで、任意の色を 選択するかカラーコード、カラーネームを入力し ます。

入力例 カラーコード : #ffffff カラーネーム : white

- ④ 任意の色に設定後、決定 をクリックします。
- ⑤ 配色設定画面に戻り、次へをクリックします。
- ⑥ 内容を確認し、決定 をクリックして完了です。

### メール作成・配信時の設定 署名設定

#### ■署名設定画面

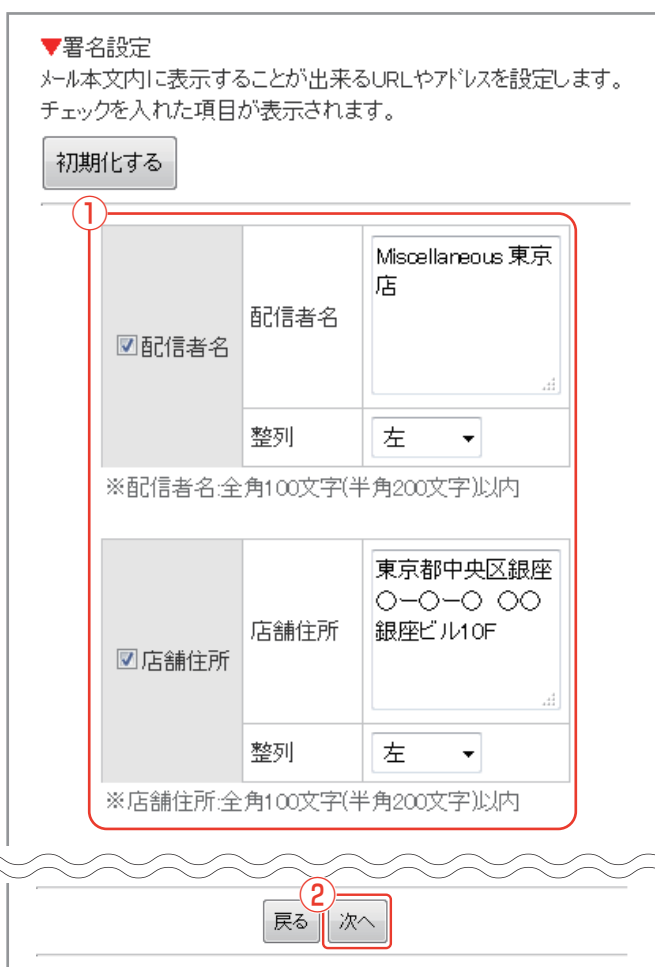

#### ■署名設定確認画面

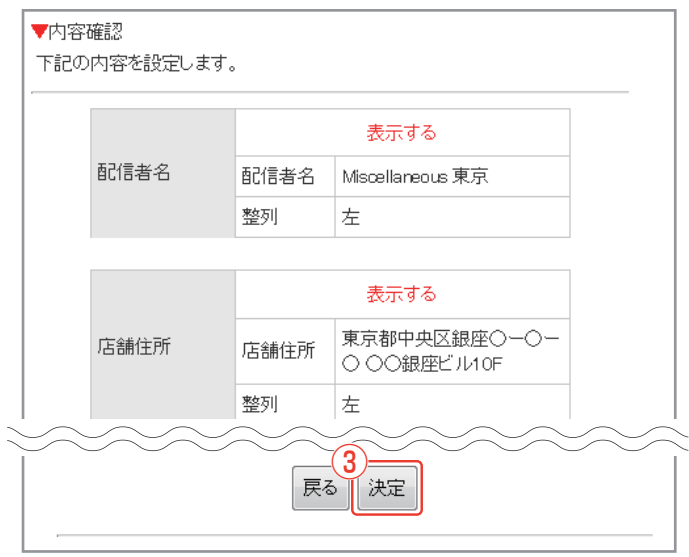

#### ■署名設定

#### メール作成・配信時の設定画面(→P.33)より、「署名設 定」リンクをクリックします。

※ 複数店舗を利用している場合はご自身や子店舗の 署名設定ができます。(→P.36)

- 表示する項目にチェックを入れ、各項目を入力します。
- 2 次へをクリックします。
- ③ 内容を確認し、決定 をクリックして完了です。

※入力内容を初回時に戻したい場合は、初期化するを クリックします。

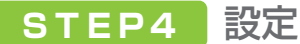

### メール作成・配信時の設定 署名設定(複数店舗を利用している場合)

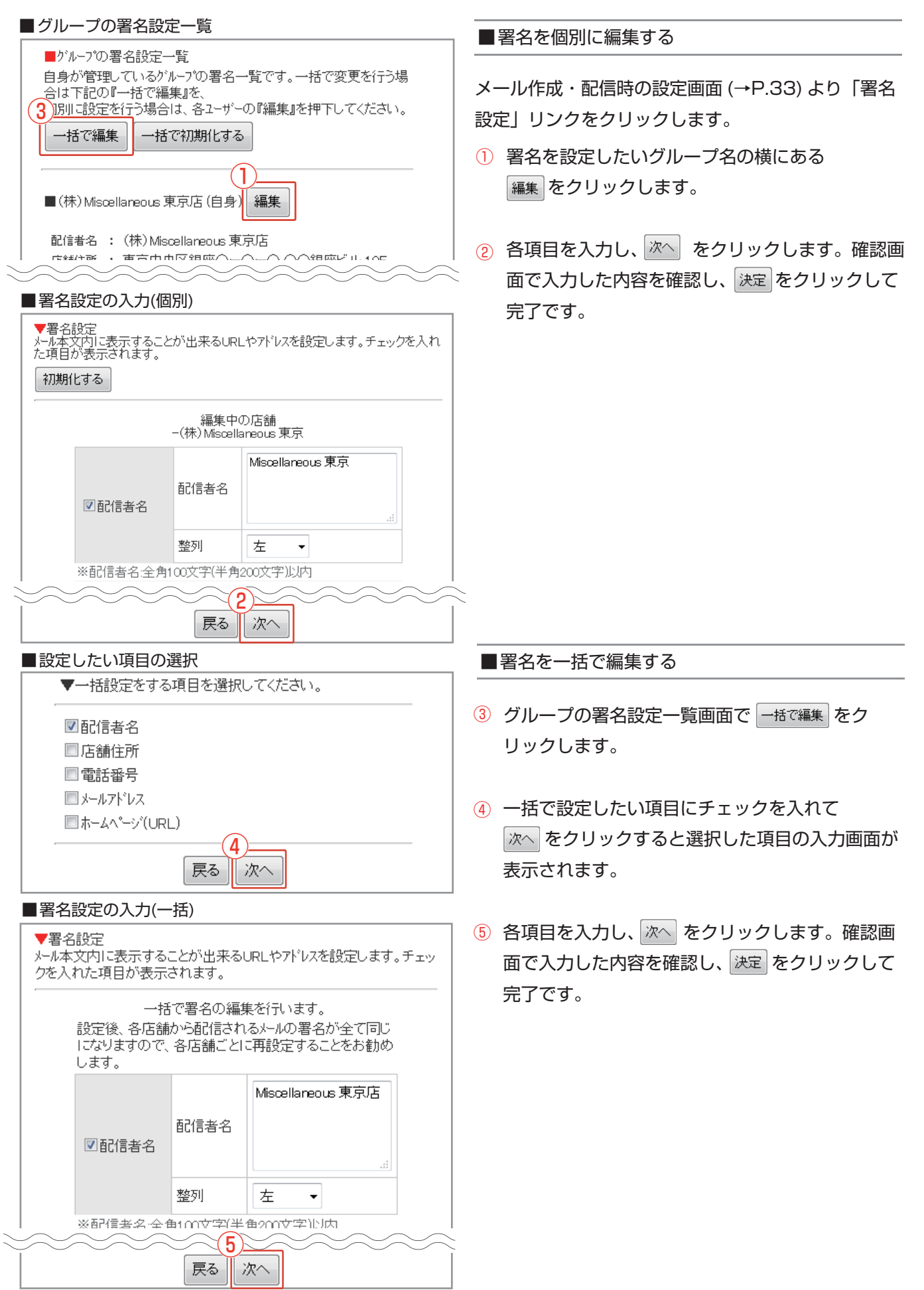

### メール作成・配信時の設定 テストメール配信先設定

#### ■テストメール配信先設定

戻る 決定

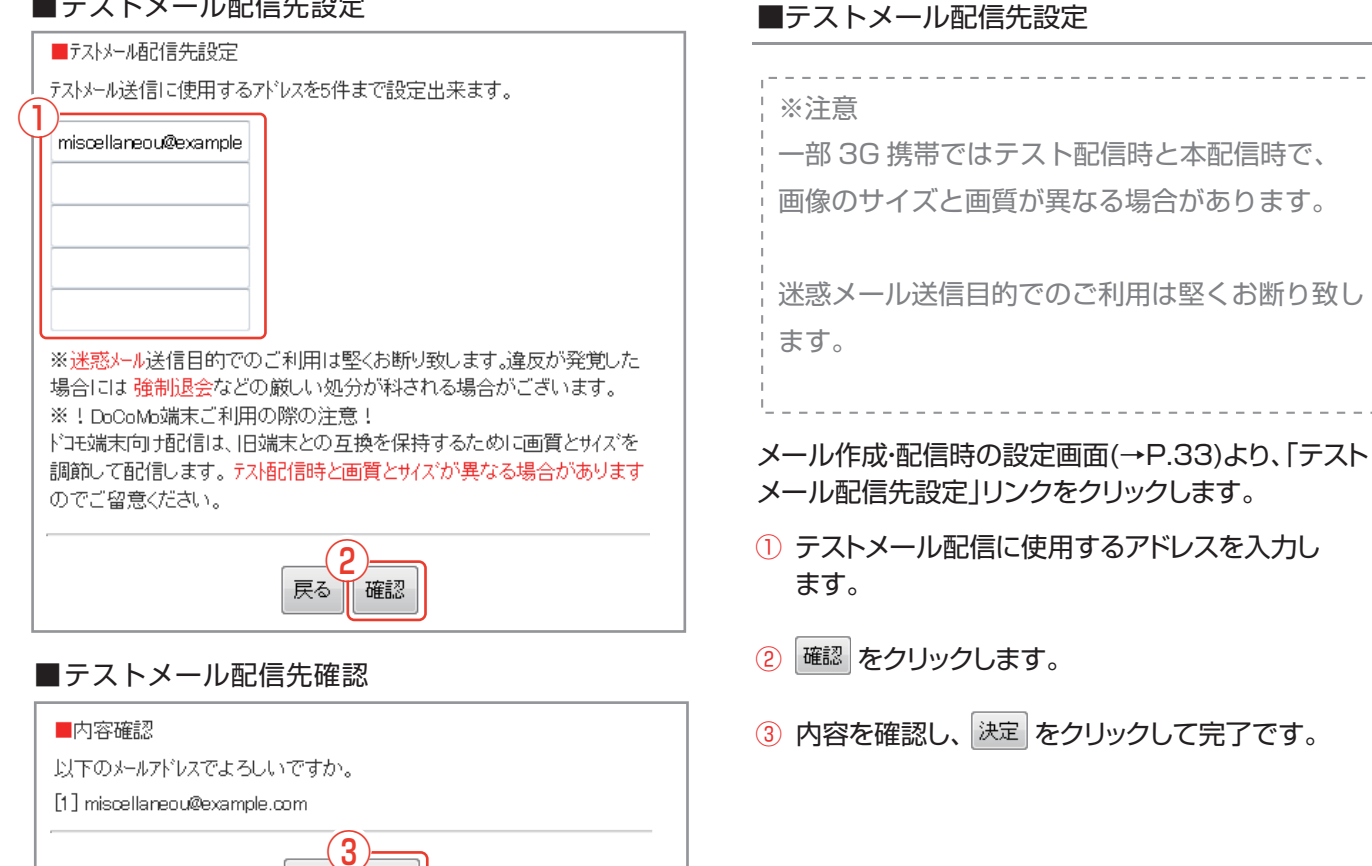

### メール作成・配信時の設定差出人名の設定

### ■差出人名の入力

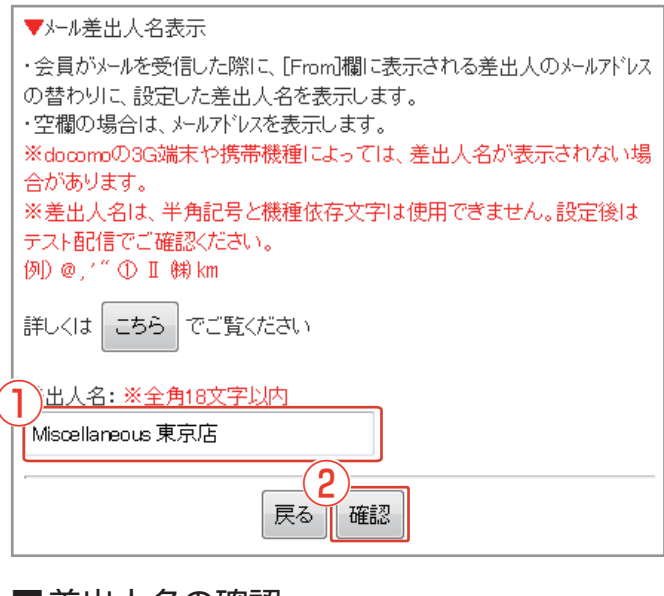

### ■差出人名を設定する

### ※注意 docomoの3G端末や携帯機種によっては、差出 人名が表示されない場合があります。 差出人名は、半角記号と機種依存文字は使用でき ません。設定後はテスト配信でご確認ください。

### メール作成・配信時の設定画面 (→P.33) より「差出

#### 人名表示設定」リンクをクリックします。

※ 複数店舗を利用している場合はご自身や子店舗の差 出人名の設定が行うことができます。(→P.39)

① 差出人名を入力します。

■差出人名の確認

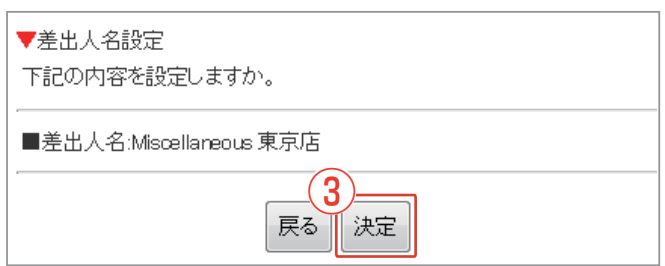

### 2 確認 をクリックします。

③ 入力した内容を確認し、決定をクリックして完了です。

※メール会員がメールを受信した際に、[From]欄に 表示される差出人のメールアドレスの替わりに、設 定した差出人名を表示します。

### メール作成・配信時の設定差出人名の設定(複数店舗を利用している場合)

#### ■差出人の個別設定

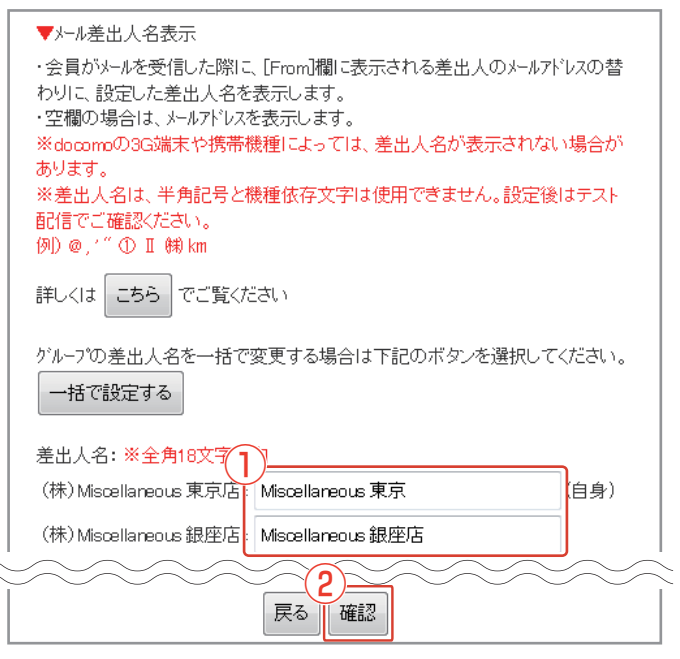

#### ■差出人の一括設定

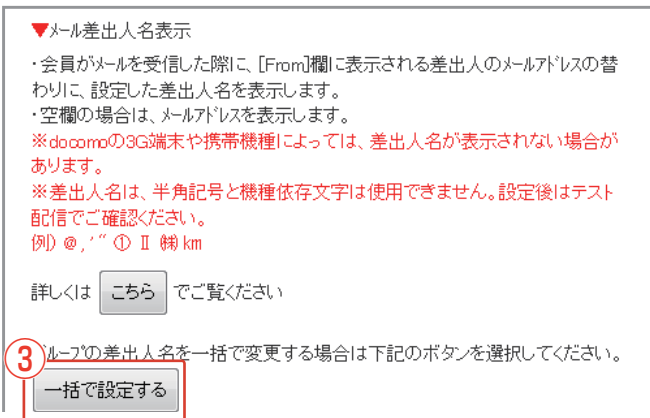

#### ■差出人の一括設定

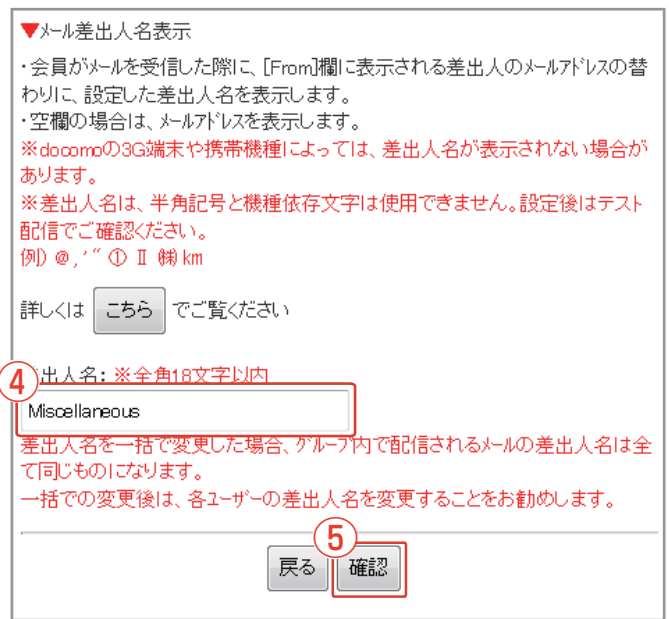

■差出人名を個別に設定する

※注意 docomoの3G端末や携帯機種によっては、差出 人名が表示されない場合があります。 差出人名は、半角記号と機種依存文字は使用でき ません。設定後はテスト配信でご確認ください。 メール作成・配信時の設定画面(→P.33)より「差出

- 人名表示設定」リンクをクリックします。
- ① 自身または子ユーザーの差出人名を個別に入力し ます。
- 確認 をクリックし、確認画面で 決定 をクリックして完了です。

■差出人名を一括設定する

- 一括で設定する
   をクリックします。
- ④ 全てのグループに設定させたい差出人名を入力します。
- 6 確認 をクリックし、確認画面で 決定 をクリックして完了です。

### メール作成・配信時の設定 SNSへの投稿リンク/同時投稿設定

#### ■SNSへの投稿リンク

| ▼SNSリンク追加                                 |
|-------------------------------------------|
| くール本文ICT witter、mixi、Facebookのリンクを設置できます。 |
| MI ツイートする(Twitter)                        |
| ☑ mixiチェックする(mixi)                        |
| ■シェアする(Facebook)                          |
| ※テスト配信の場合、SNSリンクの表示はされますが動作はしませんのでご留      |
| 意ください。                                    |
| 2                                         |
| 戻る次へ                                      |
|                                           |

#### ■SNSへの投稿リンク確認画面

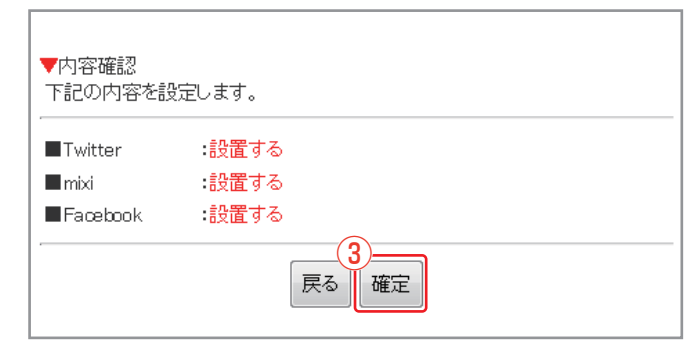

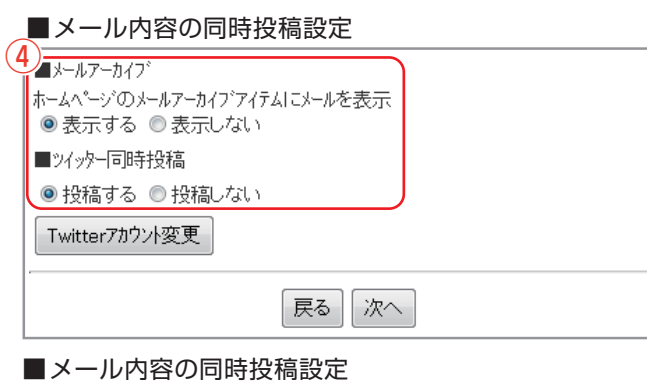

# (Twitterアカウントを設定していない場合)

|   | ホームペーン (0)メールアーガイア オアムILメールを表示<br>◎ 表示する ◎ 表示しない<br>■ ンイッター同時投稿 |
|---|-----------------------------------------------------------------|
| ( | * Twitterのアカウントが設定されていません。<br>5<br>Twitterアカウント設定               |
|   | 戻る次へ                                                            |

#### ■ツイッターアカウント設定

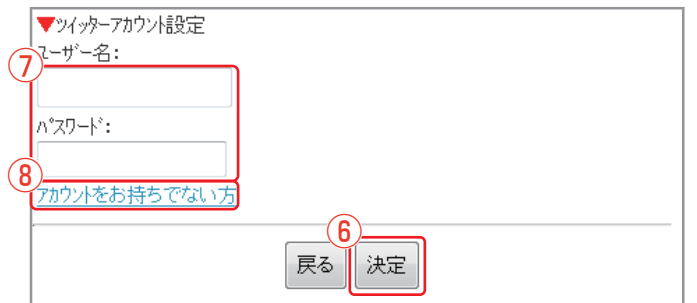

#### ■SNSへの投稿リンク設定

#### メール本文に、SNSへの投稿リンクを追加するかを設 定します。

※SNSリンクを設置するメリット メールを受信したメール会員が、メール内のSNSリ ンクをクリックすることで、TwitterやFacebookな どのSNS上にメール内容を紹介することができ ます。

#### メール作成・配信時の設定画面(→P.33)から、「SNS への投稿リンク」リンクをクリックします。

- メール本文に追加したいSNSリンクのチェックボッ クスにチェックを入れます。
- 2 次へをクリックします。
- ③ 選択した内容を確認し、 確定 をクリックして完了 です。

※独自ドメインを取得されている方は「mixiチェック する」はご利用できません。

#### ■メール内容の同時投稿

#### メール配信と同時にメールアーカイブの表示や、 Twitterに投稿ができます。

※メールアーカイブはマルチデバイス・ホームページ・システムで利用できるアイテムです。※SNS連動集客システムオプションをご利用の方は、Twitterは表示されません。

メール作成・配信時の設定画面(→P.33)から、「メール 内容の同時投稿設定」リンクをクリックします。

④ [表示する]または[投稿する]を選択します。
 ※へをクリックして内容を確認し、決定をクリックして完了です。

#### 【Twitterアカウントを設定していない場合】

- 5 Twitterアカウント設定 をクリックします。
- ⑥ 取得済みのTwitterアカウント、パスワードを入 力します。
- (7) 決定 をクリックします。
- 8 Twitterアカウントを取得されていない場合は 「アカウントをお持ちでない方」リンクをクリッ クしてアカウント登録を行ってください。

一覧/返信操作

#### ■お問い合わせ一覧

| $(\mathbf{l})$ | メール作成  | 受信トレイ             |                     |             |
|----------------|--------|-------------------|---------------------|-------------|
|                | 受信トレイ  | 2したお問い合(3)一覧を表示し  | ます。                 |             |
|                | 送信済トレイ | 迷惑メールへ移動 選択メールを削  | 除 3件                | F中 1 - 3 作目 |
|                | 迷惑メール  | 4 差出人アドレス         | 4名-本文               | 受信日時        |
| 1              |        | USER1@example.com | 送料について              | 12/0410:55  |
|                |        | □ □ HP投稿フォーム      | ₽の投稿フォームからメールが送信…   | 12/08 19:21 |
|                |        | □ ○ HF投稿7ォーム ト    | IPの投稿フォームからメールが送信さい | 12/0818:54  |
|                |        | 迷惑メールへ移動 選択メールを削  | 除 3件                | 中1-3 作目     |
| ~              | $\sim$ |                   | $\sim$              | $\sim$      |

#### ■メール閲覧画面

| メール作成  | お問い合わせ詳細                            |
|--------|-------------------------------------|
| 受信トレイ  | 送料について                              |
| 送信済トレイ | 返信 迷惑メールへ移動 削除 2018/12/04 14:32:11  |
| 迷惑メール  | ご担当者様                               |
|        | HPに掲載されている商品番号1234-1234の購入を検討しております |
|        | 送料詳細について記載がなかったので、教えてください。          |
|        | お返事お待ちしております。                       |
|        | 戻る                                  |
|        |                                     |

#### ■お問い合わせ返信画面

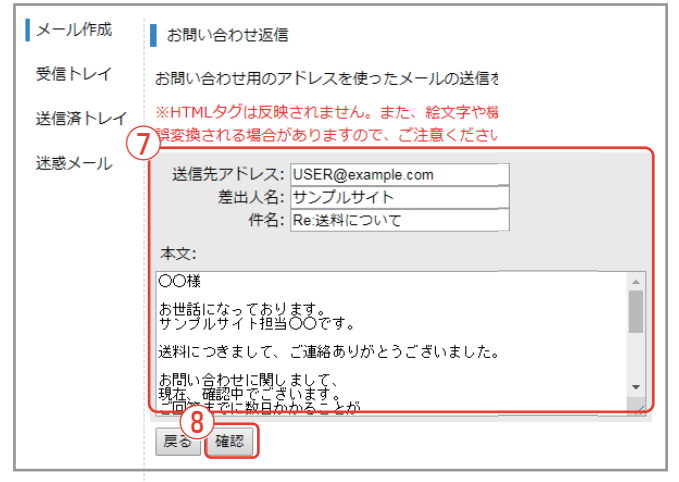

#### ■お問い合わせ返信確認画面

| メール作成  | 返信メール確認                                    |
|--------|--------------------------------------------|
| 受信トレイ  | 以下の内容で送信します                                |
| 送信済トレイ | 送信先アドレス: USER@example.com<br>差出人名: サンプルサイト |
| 迷惑メール  | 件名: Re:送料について                              |
|        | 本文:                                        |
|        | 00様                                        |
|        | お世話になっております。<br>サンプルサイト担当○○です。             |
|        |                                            |

#### ■お問い合わせ一覧 画面について

設定画面(→P.23)より「お問い合わせ管理」リンクを クリックし、お問い合わせ管理画面を表示します。

 「メール作成」 お問い合わせに設定したアドレスを用いて新規 メールを作成できます。(→P.42)。

「受信トレイ」 お問い合わせメールがある場合、一覧表示します。

「送信済トレイ」 送信したメールの一覧を表示します。

「迷惑メール」 受信した迷惑メールの一覧を表示します。

- ② 迷惑メールに移動します。 ※移動後、受信トレイに戻すことも可能です。
- ③ 選択されたメールを削除します。
- ④ メールの状態を画像で表示しています。
   □ 未読
   □ 既読
   □ 返信済
- ⑤ 件名リンクをクリックすると、メールの確認と返信 ができます。

■お問い合わせ内容を確認し、返信する

- ⑥ お問い合わせ詳細にある 返信 をクリックします。
- ⑦ [送信先アドレス][差出人名][件名][本文]を入力します。
- ⑧ 確認 をクリックします。
- ⑨ 内容を確認し、送信 をクリックして完了です。

### 選択メールの削除/メールの新規作成

#### ■お問い合わせ一覧

| メール作成   | 受        | 信トレイ                |                       |                  |
|---------|----------|---------------------|-----------------------|------------------|
| ■受信トレイ  | 受信       |                     | たします。                 |                  |
| 送信済トレイ  | 迷惑       | 磁メールへ移動 選択メールを      | <b>肖『</b> 余           | 3件中 1 - 3 件目     |
| (米惑メール) | <u> </u> | 差出人アドレス             | 件名 - 本文               | 受信日時             |
|         |          | 🗛 USER1@example.com | 送料について                | 12/0410.55       |
|         |          | ── HP投稿フォーム         | HPの投稿フォームからメールが送信     | 12/08 19:21      |
|         |          | 📄 HP投稿フォーム          | HPの投稿フォームからメールが送信。    | 12/08 18:54      |
|         | 迷惑       | -<br>感メールへ移動 選択メールを | 肖『除                   | 3件中 1 - 3 件目     |
| $\sim$  | $\sim$   | $\sim \sim \sim$    | $\sim \sim \sim \sim$ | $\sim \sim \sim$ |

#### ■お問い合わせ 削除確認画面

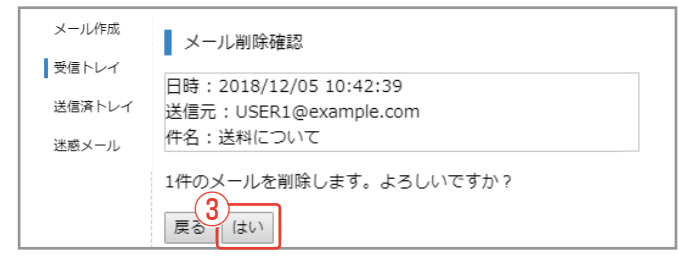

#### ■お問い合わせ一覧

| 4 メール作成  | ● 受信トレイ               |                    |              |
|----------|-----------------------|--------------------|--------------|
| ■受信トレイ   | 受信したお問い合わせの一覧を表       | 示します。              |              |
| 送信済トレイ   | 迷惑メールへ移動 選択メール?       | を削引余               | 3件中 1 - 3 件目 |
| 米或マール    | 差出人アドレス               | 件名 - 本文            | 受信日時         |
| ALTUN IV | 🔲 🐺 USER1@example.com | 送料について             | 12/0410.55   |
|          | □ ☑ HP投稿フォーム          | HPの投稿フォームからメールが送信  | 12/08 19:21  |
|          | □                     | HPの投稿フォームからメールが送信で | 12/0318.54   |
|          | 迷惑メールへ移動 選択メール        | を肖耶余               | 3件中1-3件目     |

#### ■メール作成画面

| メール作成  | 新規メール作成                                                             |
|--------|---------------------------------------------------------------------|
| 受信トレイ  | お問い合わせ用のアドレスを使ったメールの送信を行います。                                        |
| 送信済トレイ | ※HTMLタグは反映されません。また、絵文字や機種依存文字は誤変換される<br>場合がありますので、ご注意ください。          |
| 迷惑メール  | 送信先アドレス: USER1@example.com<br>差出人名: サンプルサイト<br>体名: ご注意を解したりがとうございます |
|        | ах:<br>оой                                                          |
|        | この度は、当店をご利用いただき、<br>顔にありがとうこさいました。                                  |
|        | それでは、〇〇のお届けをお待ちくださいませ。                                              |
| ``—    | 送信内容確認メール<br>◎ 受信する                                                 |
| Œ      | L ○ 受信しない<br>確認                                                     |

#### ■メール作成 確認画面

| メール作成  | 新規メール確認                                     |
|--------|---------------------------------------------|
| 受信トレイ  | 以下の内容で送信します                                 |
| 送信済トレイ | 送信先アドレス: USER1@example.com<br>差出人名: サンブルサイト |
| 迷惑メール  | 件名:ご注文誠にありがとうございます。                         |
|        |                                             |
|        |                                             |
|        |                                             |

#### ■選択メールを削除する

- 削除するメールにチェックを入れます。
- ② <sup>選択メールを削除</sup> をクリックします。
- ③ 内容を確認し、 はい をクリックして完了です。

#### ■メールを新規作成する

- ④ お問い合わせ一覧の「メール作成」リンクをクリックします。
- ⑤ [送信先アドレス][差出人名][件名][本文]を入力します。

※[送信内容確認メール]を[受信する]に設定する と、メール内容を「問い合わせ転送先に設定された アドレス」にも送信します。

- 6 確認 をクリックします。
- ⑦ 内容を確認し、送信 をクリックして完了です。

転送先設定/自動返信文編集

#### ■お問い合わせメール転送先一覧

| ■お問い合わせメール転送先設定            |                                       |      |            |  |  |  |  |
|----------------------------|---------------------------------------|------|------------|--|--|--|--|
| お問い合わせメールの転送先を最大5件まで設定できます |                                       |      |            |  |  |  |  |
| ▼お問い                       | )合わせメール転送先一覧                          |      |            |  |  |  |  |
|                            |                                       |      |            |  |  |  |  |
| 設定                         | メールアドレス                               | 受信指定 | (1) (2)    |  |  |  |  |
| 設定1                        | info@example.com                      | 受信する | 編集する  削除する |  |  |  |  |
| 設定2                        | 設定2 sample@example.com 受信する 編集する 削除する |      |            |  |  |  |  |
| 民る「転送先を追加する」               |                                       |      |            |  |  |  |  |

■お問い合わせメール転送先一覧について

お問い合わせメールの転送先を最大5件まで設定で きます。

設定画面(→P.23)より「転送先設定」リンクをクリック します。

① 転送先の編集ができます。

2 転送先の削除ができます。

③ 新しい転送先を追加できます。(下記参照)

■お問い合わせメール転送先追加

お問い合わせメールの転送先一覧画面の 転送先を追加する をクリックします。

- ④ この転送先を有効にする場合は「受信する」を選択します。
- ⑤「転送先に設定するメールアドレス」を入力します。
- 6 確認 をクリックします。
- 内容を確認し、
   登録
   をクリックして追加完了
   です。

#### ■お問い合わせ自動返信文編集

メール会員からのお問い合わせに自動返信を行う設定 です。

設定画面(→P.23)より「自動返信文編集」リンクをク リックします。

- (8) [設定を有効にする]にチェックを入れます。
   ※自動返信をしない場合はチェックを外します。
- 9 件名と本文を入力します。
- (1) 次へ)をクリックして設定内容を確認し、
   (2) を クリックして編集完了です。

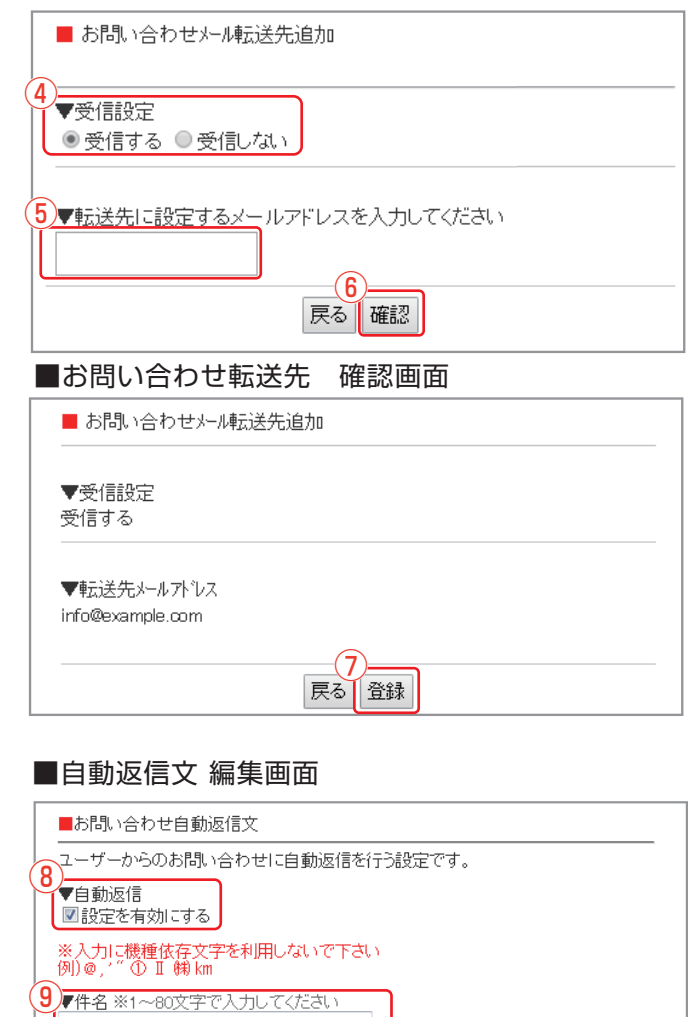

戻る 次へ

お問い合せ受付のお知らせ

います。 お問い合わせを受付ました。

▼本文 ※本文を入力してください このたびはお問い合わせ頂きありがとうございます。

### ■お問い合わせ転送先 追加画面

STEP6 その他の設定

会員登録・会員解除設定

#### ■会員登録・会員解除設定画面

【会員登録・退会設定】 メール会員登録完了時に自動で返信するメッセージの編集や、退会方法の選択など を行えます。

2 登録時の自動返信文編集

- 退会時の自動返信文編集
- 3 退会方法の選択

|    | ■登録時の自動返信文編集画面                                            |  |
|----|-----------------------------------------------------------|--|
|    | ■登録完了文                                                    |  |
|    |                                                           |  |
| (4 | ▼件名 ※全角1~40文字で入力してください<br>配信登録完了のお知らせ                     |  |
| (5 | ▼本文 ※文頭/文末を入力してください<br>文頭テキスト<br>「Mssellan東に回のメールマガジン会員へ」 |  |
|    | のこう登録のりかとうこさいました。<br>今後、お得な情報をメールにてお届けいたし<br>ます。          |  |
|    | [添付クーホン選択]<br>添付しない ▼<br>※クーポンは初回答録時のみ表示されます              |  |
|    | 文末テキスト                                                    |  |
|    | <b>展る</b> 次へ                                              |  |

#### ■会員登録・会員解除の設定

設定画面(→P.23)より「会員登録・会員解除設定」リ ンクをクリックし、会員登録・会員解除設定画面を表示 します。

- メール会員登録時に、相手に自動的に返信する文 章を編集できます。(下記参照)
- ② メール会員退会時に、相手に自動的に返信する文章を編集できます。(→P.45)
- ③ メール会員を退会する方法を選択できます。
   (→P.45)
   【空メールで退会】
   相手が空メールを送るだけで退会が完了します。

#### 【退会確認】

相手が空メールを送信した後、退会確認を行い

ます。相手が誤って退会してしまうことを防ぎます。

#### 【アンケートで退会】

相手にアンケート画面へのURLがついたメールを 送信します。退会理由を回答して頂いた後に退会が 完了します。

■登録時の自動返信文の編集

前項①「登録時の自動返信文編集」リンクをクリックします。

- 4 件名を入力します。
- ⑤ 本文を入力します。 ※文頭/文末を入力してください。 ※クーポンを添付する場合は、クーポンを選択して ください。
- ⑥ 次へをクリックします。入力内容を確認し、登録 をクリックして完了です。

次頁へ続く ▶

会員登録・会員解除設定

#### ■登録時の自動返信文編集画面

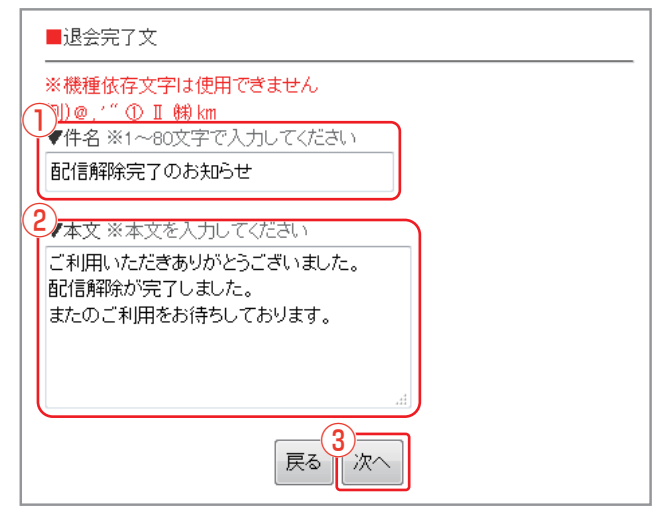

#### ■退会時の自動返信文の編集

会員登録・会員解除設定(→P.44)より「登録時の自動 返信文編集」リンクをクリックします。

- 1 件名を入力します。
- 2 本文を入力します。
- ③ 次へ」をクリックします。入力内容を確認し、 登録 をクリックして完了です。

#### ■退会方法の選択画面

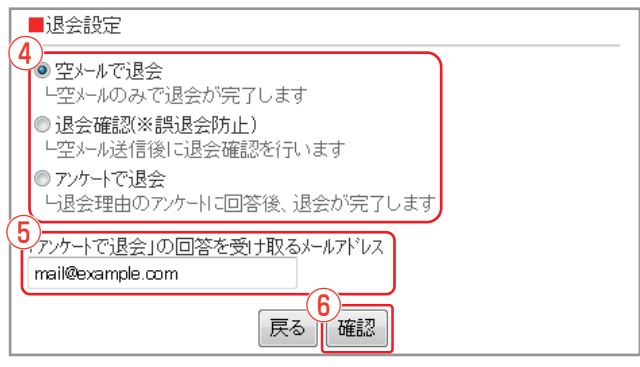

#### ■退会方法の選択

会員登録・会員解除設定(→P.44)より「退会方法の選択」リンクをクリックします。

- ④退会方法を選択します。
- ⑤ [アンケートで退会]を選択した場合は、回答を受け 取るメールアドレスを入力してください。
- 確定 をクリックします。入力内容を確認し、
   設定 をクリックして完了です。

メールアドレス管理

#### ■メールアドレス管理

| ■メールアドルス管理                                                                       |                                                                |                                                             |
|----------------------------------------------------------------------------------|----------------------------------------------------------------|-------------------------------------------------------------|
| メールアドレスの確認やアカウント名を                                                               | 空変更します。<br>ドレスのQRコードを利用したい場合は、リック先の                            | 会員登録用アドレス・お問い合せ用アドレスの確認                                     |
| 画像を保存してくだきい。                                                                     |                                                                | や、アカウント(@以前)の変更ができます。                                       |
| 問い合わせ先アドレス                                                                       | info@xxxxx.info.example.com                                    | ※初期に設定されているアカウント名は「info」です。                                 |
| 問い合わせ先アドレスのQRコード<br>* お客様があなた宛に問い合れ<br>※下記の管理者アドレスに転送さ<br>ら設定してください。             | は <u>ゴチラ</u><br>りせをする際の宛先です。<br>されます。転送先を追加したい場合は <u>こちら</u> か |                                                             |
| [ sample@example.com ]                                                           |                                                                | メール配信時の差出人アトレスも変更になりますの                                     |
| 会員登録アドレス                                                                         | info@xxxxx.r.example.com                                       | □ C、既仔会員様には事則に告知をお願い致します。<br>□                              |
| 会員登録アドレスのQRコードlは <u>コチ</u><br>※会員登録用アドレスです。空メー                                   | <u>ラ</u><br>-ルをこのアドレスに送ると、登録が完了します。                            | ↓<br>↓ 会員登録、会員解除などの自動返信文に設定され<br>↓ ているメールアドレスは管理画面の「配信設定」「会 |
| ■7カウント名変更<br>「問い合わせ先アドレス」と「会員<br>することができます。<br>7カウン変更後も、これまで設定<br>せを受け付けます。<br>2 | 登録アドレス」で設定中のアカウント名[infu]を変更<br>していたメールアドレスでの会員登録・問い合わ          | 員登録・会員解除設定」より、変更を行ってください。<br>                               |
|                                                                                  |                                                                | リックします。                                                     |
| @より前を入力してください。                                                                   | @xxxxx.info.example.com(問い合わせ先)<br>@xxxxx.r.example.com(会員登録先) | <ol> <li>お問い合わせ先のメールアドレス、会員登録用アドレスの確認ができます。</li> </ol>      |
| **3文子以上12文子以下で入<br>**使用可能文字は、小文字英<br>**-(ハイフン)は先頭と最後に3                           | わして(たさい。<br>数と-(ハイフ)のみです。<br>5月できません。<br>変更内容確認                | ② 上記メールアドレスのアカウント(@以前)の変更が<br>可能です。                         |
|                                                                                  | 戻る                                                             | 例)<br>問い合わせ先 info@xxxxx info example com                    |

#### ■メールアドレス変更確認

| ■メールアドレス変更内容確認                                                                                                    |                                      |  |  |  |  |
|----------------------------------------------------------------------------------------------------|--------------------------------------|--|--|--|--|
| ※変更前に下記注                                                                                                    | ーーーーーーーーーーーーーーーーーーーーーーーーーーーーーーーーーーーー |  |  |  |  |
| メール配信時の差出人メール かしスも変更となりますので、既存会員様へは<br>事前に告知をお願いいたします。<br>会員登録、会員解除などの自動返信文に設定されているメール かしスは<br>管理画面の「設定」「会員登録・会員解除設定」より、変更を行っていた<br>だくようになります。 |                                      |  |  |  |  |
| ユーザー問い合<br>わせ先<br><b>tokyo</b> @xxxxx.info.example.com                                                                                         |                                      |  |  |  |  |
| 会員登録先                                                                                                    | tokyo@xxxxx.r.example.com            |  |  |  |  |
| 上記登録用メールアトシス(アカウント)に変更してよろしいですか?                                                                                                    |                                      |  |  |  |  |

前)の変更が 問い合わせ先 : info@xxxxx.info.example.com Ţ tokyo@xxxxx.info.example.com

会員登録 : info@xxxxx.r.example.com Ţ tokyo@xxxxx.r.example.com

#### 希望する@以前のアカウントを入力します。

※3文字以上12文字以下 ※使用可能文字は、小文字英数と - (ハイフン)のみ ※ - (ハイフン)は先頭と最後には使用できません。

③ 変更内容確認 をクリックします。

■メールアドレス管理

④ 内容を確認し、確定 をクリックして完了です。

サポートメール受信設定

活用情報を定期的に配信致します。

#### ■サポートメール受信設定画面

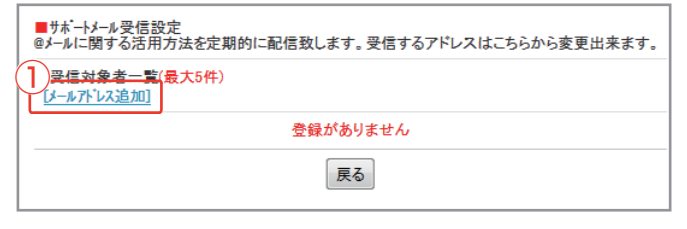

#### ■受信対象者のの追加画面

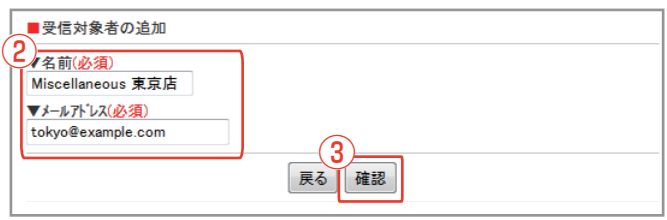

#### ■受信者対象者の一覧画面

| ■サポートメール受信設定<br>@メールに関する活用方法を定期的に配信致します。受信するアドレスはこちらから変更出来ます。 |                    |           |  |  |  |  |
|---------------------------------------------------------------|--------------------|-----------|--|--|--|--|
| ▼受信対象者一覧( <del>最大5件</del> )                                   |                    |           |  |  |  |  |
| ※5件登録されています。新しく追加                                             | ロしたい場合は削除して下さい。    |           |  |  |  |  |
| 名前                                                            | 名前 メールアドレス (人) (7) |           |  |  |  |  |
| Miscellaneous 東京店                                             | tokyo@example.com  | [編集] [削除] |  |  |  |  |
| Miscellaneous 銀座店                                             | ginza@example.com  | [編集] [削除] |  |  |  |  |
| Miscellaneous 表参道店 omotesando@example.com [編集] [削除]           |                    |           |  |  |  |  |
| Miscellaneous 大阪店                                             | osaka@example.com  | [編集] [削除] |  |  |  |  |
| Miscellaneous 神戸店                                             | koube@example.com  | [編集] [削除] |  |  |  |  |

#### ■受信対象者の編集画面

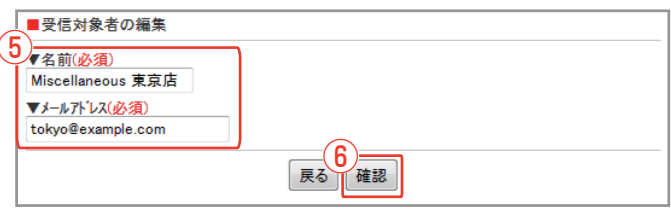

#### ■受信対象者の削除画面

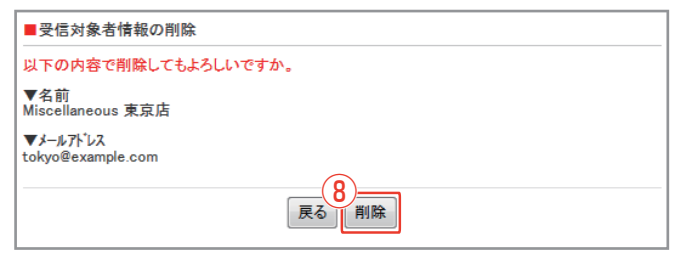

#### ■ 受信対象者の追加

設定画面(→P.23)より「サポートメール受信設定」リンクをクリックし、サポートメール受信画面を表示します。

- メールアドレスを新規追加する場合、「メールアドレ ス追加」リンクをクリックします。
- ② 受信対象者の名前・メールアドレスを入力します。
- ③ 確認 をクリックします。確認画面で設定内容を確認し、 追加 をクリックして完了です。

※受信対象者の登録は最大5件までです。 ※既に登録しているメールアドレスは登録できません。

#### ■ 受信対象者の編集

- ④ 受信対象者情報を変更する場合は、一覧画面の「編集」リンクをクリックします。
- ⑤ 受信対象者の名前・メールアドレスを変更します。
- 6 確認 をクリックします。設定内容を確認し、 <sup>変更</sup> をクリックして完了です。

#### ■ 受信対象者情報の削除

- ⑦ 受信対象者情報の削除をする場合、受信対象者の 一覧画面の「削除」リンクをクリックします。
- ⑧ 受信対象者情報を確認し、

   ・ 一 第除

   をクリックして完 了です。

### 推奨動作環境

### 以下の環境を推奨しております。

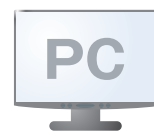

<Windows OS>

- Microsoft Edge 最新版 Mozilla Firefox 最新版
- ·Google Chrome 最新版

<Mac OS>

・Safari 最新版

・Android 8.0以上 · iOS 12.0 以上

- 商標について ※「Windows」「Microsoft Edge」は、Microsoft Corporationの米国及びその他の国における商標または登録商標です。 ※「Google Chrome」「Android」は、Google Inc.の登録商標です。
- ※「Mozilla」「Firefox」は、米国 Mozilla Foundation の米国およびその他の国における商標または登録商標です。
- ※ FiOSJist, Apple Inc. のOS名称です。IOSは、Cisco Systems, Inc.またはその関連会社の米国およびその他の国における登録商標または商標であり、ライセンスに基づき使用されています。
  ※ その他、本誌に記載されている会社名、各製品名は、一般に各開発メーカーの登録商標または商標です。なお、本文では ™、® は明記していません。

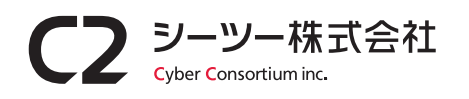

〒983-0852 仙台市宮城野区榴岡2-4-22 仙台東ロビル7F TEL:022-354-0921(代) FAX:022-354-0922 http://cybc.jp E-mail:info@cybc.jp 一般第二種通信事業者 届出番号:1-12-404

I

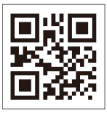